## THIRD EDITION

# LEARNING Blender

A Hands-On Guide to Creating 3D Animated Characters

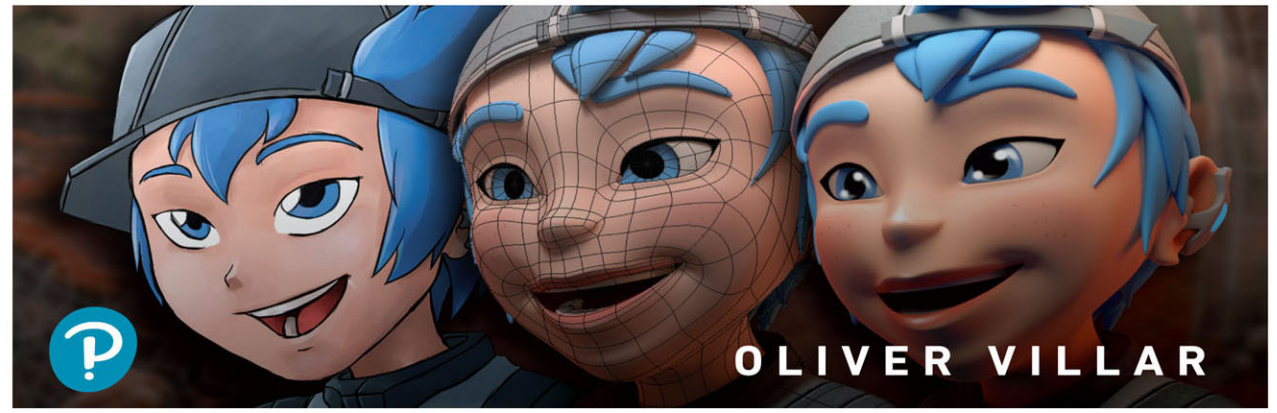

## FREE SAMPLE CHAPTER

## SHARE WITH OTHERS

8+

f

in

J.

#### **Praise for Learning Blender**

"Oliver Villar's book will give you a solid foundation in Blender and computer graphics in general. Filled with well-crafted examples and lessons, this book will give you the tools you need to succeed as an artist."

-David Andrade, Producer, Theory Studios

"The days are now over when beginners found learning Blender 3D difficult. Oliver Villar introduces to beginners the best of Blender's 3D features and 3D fundamentals in fun and exciting ways. His approach of completing a character from scratch, touching every aspect of 3D from Blender's point of view, is truly filled with explanations of techniques and important tools that will help readers to bring their ideas to life creatively while following professional workflows in 3D.

Starting with the fundamentals of 3D, this is a great resource for every beginner artist who is looking to learn Blender 3D. It's truly a book written with great dedication!"

#### -Waqas Abdul Majeed, CG Generalist, www.waqasmajeed.com

"I found Oliver Villar's book *Learning Blender* to be an essential tool for not only getting users acquainted with Blender, but also preparing them by explaining the history and the magic that has made Blender what it is now. His book also prepares users to be productive and informed by explaining the community and its various portals. His book is complete in explaining all the aspects of the UI and acquainting users with the classic G, S, and R. The exercises are perfect for getting users on the level to begin making their own worlds. I was even pleased to see him discussing F2, ripping with V, and even Knife Project, which are classics I usually consider to be more advanced. This book is a no-holds-barred approach to getting the most out of this capable little program. I must also add that the character created is attractive and well created, and is a fine example of using the program for character modeling. Oliver is truly a skilled artist and that shines through in his use of this program."

-Jerry Perkins, 3D Conceptor, Fenix Fire

This page intentionally left blank

## Learning Blender

Third Edition

This page intentionally left blank

## Learning Blender

## A Hands-On Guide to Creating 3D Animated Characters

Third Edition

**Oliver Villar** 

#### ♣Addison-Wesley

Boston • Columbus • New York • San Francisco • Amsterdam • Cape Town Dubai • London • Madrid • Milan • Munich • Paris • Montreal • Toronto • Delhi • Mexico City São Paulo • Sydney • Hong Kong • Seoul • Singapore • Taipei • Tokyo Many of the designations used by manufacturers and sellers to distinguish their products are claimed as trademarks. Where those designations appear in this book, and the publisher was aware of a trademark claim, the designations have been printed with initial capital letters or in all capitals.

The author and publisher have taken care in the preparation of this book, but make no expressed or implied warranty of any kind and assume no responsibility for errors or omissions. No liability is assumed for incidental or consequential damages in connection with or arising out of the use of the information or programs contained herein.

For information about buying this title in bulk quantities, or for special sales opportunities (which may include electronic versions; custom cover designs; and content particular to your business, training goals, marketing focus, or branding interests), please contact our corporate sales department at corpsales@pearsoned.com or (800) 382-3419.

For government sales inquiries, please contact governmentsales@pearsoned.com.

For questions about sales outside the U.S., please contact intlcs@pearson.com.

Visit us on the Web: informit.com/aw

Library of Congress Control Number: 2020952176

Copyright © 2021 Pearson Education, Inc.

Cover illustration by Oliver Villar

All rights reserved. This publication is protected by copyright, and permission must be obtained from the publisher prior to any prohibited reproduction, storage in a retrieval system, or transmission in any form or by any means, electronic, mechanical, photocopying, recording, or likewise. For information regarding permissions, request forms and the appropriate contacts within the Pearson Education Global Rights & Permissions Department, please visit www.pearson.com/permissions/.

The Blender  $^{\rm \circledast}\,$  brand name and logo are a copyrighted property of NaN Holding B.V., and has been licensed in 2002 to the Blender Foundation.

Maya<sup>®</sup> is a registered trademark or trademark of Autodesk, Inc., in the USA and other countries. This book is independent of Autodesk, Inc., and is not authorized by, endorsed by, sponsored by, affiliated with, or otherwise approved by Autodesk, Inc.

3ds Max<sup>®</sup> is a registered trademark or trademark of Autodesk, Inc., in the USA and other countries. This book is independent of Autodesk, Inc., and is not authorized by, endorsed by, sponsored by, affiliated with, or otherwise approved by Autodesk, Inc.

 $\mathsf{Photoshop}^{\circledast}$  is a registered trademark of Adobe Systems incorporated in the USA and/or other countries.

Krita® is a trademark owned by Stichting Krita Foundation.

ISBN-13: 978-0-13-641175-8 ISBN-10: 0-13-641175-4

ScoutAutomatedPrintCode

Vice President and Publisher Mark L. Taub

Editor-in-Chief Brett Bartow

Sponsoring Editor Malobika Chakraborty

Development Editor Sheri Replin

Managing Producer Sandra Schroeder

Sr. Content Producer Julie B. Nahil

Project Editor Rachel Paul

Copy Editor Keir Simpson

Indexer Jack Lewis

Proofreader Rachel Paul

Cover Designer Chuti Prasertsith

Compositor The CIP Group  $\mathbf{\Phi}$ 

To Grandma. I'll keep working to make you proud.

 $\mathbf{\Phi}$ 

This page intentionally left blank

### **Contents at a Glance**

|      | Preface <b>XXV</b>                              |
|------|-------------------------------------------------|
|      | Acknowledgments xxxi                            |
|      | About the Author XXXIII                         |
| Part | I The Basics of Blender 1                       |
| 1    | What You Need to Know About Blender 3           |
| 2    | Blender Basics: The User Interface <b>13</b>    |
| 3    | Your First Scene in Blender <b>41</b>           |
| Part | II Beginning a Project 67                       |
| 4    | Project Overview 69                             |
| 5    | Character Design <b>75</b>                      |
| Part | III Modeling in Blender 91                      |
| 6    | Blender Modeling Tools 93                       |
| 7    | Character Modeling <b>127</b>                   |
| Part | IV Unwrapping, Painting, and Shading 181        |
| 8    | Unwrapping and UVs in Blender <b>183</b>        |
| 9    | Painting Textures <b>205</b>                    |
| 10   | Materials and Shaders 225                       |
| Part | V Bringing Your Character to Life 253           |
| 11   | Character Rigging 255                           |
| 12   | Animating Your Character <b>311</b>             |
| Part | VI Getting the Final Result 327                 |
| 13   | Camera Tracking in Blender <b>329</b>           |
| 14   | Lighting, Compositing, and Rendering <b>345</b> |
| Part | VII Keep Learning 369                           |
| 15   | Other Blender Features <b>371</b>               |
|      | Index <b>379</b>                                |

This page intentionally left blank

#### Contents

| Preface   | XXV     |        |
|-----------|---------|--------|
| Acknowle  | dgments | xxxi   |
| About the | Author  | xxxiii |

#### Part I The Basics of Blender 1

1 What You Need to Know About Blender 3 What Is Blender? 3 Commercial Software Versus Open-Source Software 4 **Commercial Software** 4 **Open-Source Software** 5 But Can I Sell the Works I Create with Blender? 5 History of Blender 6 Blender Foundation and Blender Development 8 10 Who Pays for Blender's Development? The Blender Community 10 11 Summary 12 Exercises

#### 2 Blender Basics: The User Interface 13

13 Downloading and Installing Blender Using Blender with Recommended Hardware 13 Using Blender's User Interface 15 15 Splash Screen Top Bar and Status Bar 16 Default Editors 16 Understanding Areas and Editors 16 Resizing Areas 16 17 Splitting and Joining Areas Swapping and Duplicating Areas 17 Understanding the Types of Editors 18 Using Workspaces 21 23 Getting to Know Blender's Interface Elements Getting to Know Menus and Popovers 23

xii Contents

Getting to Know Panels 24 24 Getting to Know Pie Menus Understanding the 3D Viewport 26 **Understanding Regions** 27 Understanding the 3D Viewport's Header 29 Navigating the 3D Scene 31 Navigating the 3D Scene by Using the Mouse, Keyboard, and NumPad 31 33 Navigating from the View Menu Navigating with the 3D Viewport's Navigation Gizmos 33 Selecting Objects 33 Selecting All and Deselecting All 35 Using Active Tools to Perform Selections 35 Understanding the 3D Cursor 35 Placing the 3D Cursor 37 Understanding Blender's User Preferences 37 Saving User Preferences 39 **Resetting User Preferences** 39 Creating Your Own Startup File 39 40 Summary 40 Exercises 3 Your First Scene in Blender 41 Creating Objects 41 Moving, Rotating, and Scaling 42 Using Active Tools 42 **Using Manipulators** 44 Using Keyboard Shortcuts (Advanced) 46 **Using Menus** 47 Arranging Objects in Your Scene 48 Naming Objects and Using Datablocks 49 49 **Renaming Objects** Managing Datablocks 49 Naming Your Scene's Objects 51 Using Interaction Modes 51 Applying Flat or Smooth Surfaces 53

Working with Modifiers 54 54 Adding Modifiers Adding a Subdivision Surface Modifier to Your Object 55 Using Workbench, EEVEE, and Cycles 57 58 Understanding Viewport Shading Switching Viewport Shading Modes 60 Managing Materials 60 Adding and Adjusting Materials 60 Turning On the Lights 62 **Light Options** 62 Adding Lights to Your Scene 62 Moving the Camera in Your Scene 62 63 Rendering Saving and Loading Your .blend File 64 Launching and Saving the Render 65 Summary 66 66 Exercises

#### Part II Beginning a Project 67

4

| Project Overview 69              |    |
|----------------------------------|----|
| Three Stages of a Project 69     |    |
| Preproduction 69                 |    |
| Production 70                    |    |
| Postproduction 70                |    |
| Defining the Stages <b>71</b>    |    |
| A Film Without Visual Effects    | 71 |
| A Visual-Effects Film 72         |    |
| An Animated Film 72              |    |
| A Photograph <b>73</b>           |    |
| Making a Character-Creation Plan | 73 |
| Character Preproduction 73       |    |
| Character Production 73          |    |
| Project Postproduction 74        |    |
| Summary <b>74</b>                |    |
| Exercises <b>74</b>              |    |
|                                  |    |

5 Character Design 75 Character Description 75 Personality 76 Context 76 Style 77 77 Appearance Designing the Character 78 Silhouettes 78 79 Base Design 81 Head 82 Details Refined Design 83 Adding Color 84 Finalizing the Design 85 Making Character Reference Images 86 Using Other Design Methods 88 Summary 89 Exercises 89

#### Part III Modeling in Blender 91

6

| Blender Modeling Too     | ls     | 93            |      |    |
|--------------------------|--------|---------------|------|----|
| Working with Vertices, E | Edges, | and Faces     | 93   |    |
| Selecting Vertices, E    | Edges, | and Faces     | 94   |    |
| Accessing Modeling       | Tools  | 94            |      |    |
| Making Selections        | 95     |               |      |    |
| Shortest Path 98         | 5      |               |      |    |
| Proportional Editing     | 96     | ;             |      |    |
| Linked Selection         | 97     |               |      |    |
| Loops and Rings          | 97     |               |      |    |
| Border Selection         | 98     |               |      |    |
| Grow and Shrink Sel      | ection | 98            |      |    |
| Select Similar 99        | 9      |               |      |    |
| Linked Flat Faces        | 99     |               |      |    |
| Select Boundary Loc      | op and | Loop Inner-Re | gion | 99 |
| Checker Deselect         | 100    |               |      |    |
| Other Selection Met      | hods   | 100           |      |    |

Using Mesh Modeling Tools 100 100 Bevel 102 Bisect Boolean Operations 102 Bridge Edge Loops 104 Connect 104 Delete and Dissolve 105 Duplicate 106 Extrude 106 Fill and Grid Fill 108 Inset 108 Join 109 Knife 110 Knife Project 111 112 Loop Cut and Slide Make Edge/Face 113 Merge 113 Offset Edge Loop 114 115 Poke Rip and Rip Fill 115 Separate 116 Shrink/Fatten 116 Slide 117 Smooth Vertex 118 Solidify 118 118 Spin 119 Split 119 Subdivide Using Modeling Add-Ons 120 Working with LoopTools 120 Working with F2 122 Using Other Useful Blender Options and Tools 123 Auto Merge 123 Global and Local View 124 Hide and Reveal 124 124 Snapping X-Ray 125

Summary 125 Exercises 125 7 Character Modeling 127 What Is Mesh Topology? 127 **Choosing Modeling Methods** 129 **Box Modeling** 129 Poly to Poly 129 129 Sculpt and Retopology Modifiers 130 130 The Best Method Setting up the Reference Images 131 Modeling the Eyes 135 Creating an Eyeball 135 Using Lattices to Deform the Eyeballs 137 Mirroring and Adjusting the Eyes 138 139 Modeling the Face Studying the Face's Topology 139 140 Blocking the Face's Basic Shape Defining the Face's Shapes 143 Modeling the Torso and Arms 150 Modeling the Basic Shapes for the Torso and 152 Arms Defining the Arms and Torso 154 Detailing the Backpack and Jacket 156 Finishing the Belt and Adding a Neck to the Jacket 158 Modeling the Legs 159 161 Modeling the Boots 164 Modeling the Hands Building the Basic Hand Shape 164 Adding the Fingers and Wrist 166 Modeling the Cap 168 Creating the Base of the Cap 168 170 Adding Details to the Cap 172 Modeling the Hair 172 Shaping Locks of Hair Adding Natural Details to the Hair 174

Modeling the Final Details 176 176 Eyebrows Communicator 177 177 Badges Teeth and Tongue 178 Other Clothing Details 179 Summary 180 Exercises 180

#### Part IV Unwrapping, Painting, and Shading 181

8 Unwrapping and UVs in Blender 183 Seeing How Unwrapping and UVs Work 183 Unwrapping in Blender 184 Using the UV Editor 185 Navigating the UV Editor 187 Accessing the Unwrapping Menus 188 Working with UV Mapping Tools 188 **Defining Seams** 190 Considering Before Unwrapping 191 Working with UVs in Blender 193 193 Marking the Seams Creating and Displaying a UV Test Grid 194 Unwrapping Jim's Face 196 Using Live Unwrap 197 Adjusting UVs 198 Separating and Connecting UVs 199 Reviewing the Finished Face's UVs 200 Unwrapping the Rest of the Character 200 Packing UVs 202 Summary 203 204 Exercises

9 Painting Textures 205

| fining the Main Workflow  | 205 |
|---------------------------|-----|
| kture Painting in Blender | 206 |
| Texture Paint Workspace   | 206 |

Texture Paint Interaction Mode 207 209 Before You Start Painting 210 Conditions for Painting 212 Texture Slots Limitations of Blender's Texture Paint Mode 213 Creating the Base Texture 214 **Placing Texture Elements** 214 Saving Your Image 215 215 Packing Your Images Understanding the Elements of a Texture 215 Introduction to PBR Materials 215 **Understanding Material Channels** 216 Texturing in Other Software 216 Pros and Cons of Texturing in Blender and Other Software 217 Texturing in 2D Image-Editing Software 217 **3D** Texturing Software 221 Seeing the Painted Character in Blender 223 Summary 223 224 Exercises **10** Materials and Shaders 225 225 **Understanding Materials** 225 **Applying Materials** How Materials Work 226 PBR Materials 226 Shaders and Mix Shaders 229 Masks and Layers 230 Channels 231 Procedural Textures 233 Differences and Compatibility Between EEVEE and Cycles 234 235 Nodes Shading Your Character 236 Adding Several Materials to a Single Object 236 Understanding the Material Properties Tab 238 Using Shaders 240

| Mixing and  | d Adding S     | haders     | 241 |
|-------------|----------------|------------|-----|
| Loading Te  | extures        | 242        |     |
| Shading J   | im <b>24</b> 3 | 3          |     |
| Shading tl  | he Eyeballs    | in EEVEE   | 244 |
| Shading t   | he Eyeballs    | in Cycles  | 245 |
| Running Ren | der Tests      | 246        |     |
| Adding Lig  | ghts and Er    | nvironment | 246 |
| Rendering   | g in EEVEE     | 248        |     |
| Rendering   | in Cycles      | 250        |     |
| Summary     | 252            |            |     |
| Exercises   | 252            |            |     |

#### Part V Bringing Your Character to Life 253

| 11 | Character Rigging 255                               |
|----|-----------------------------------------------------|
|    | Understanding the Rigging Process <b>255</b>        |
|    | What's a Rig? 255                                   |
|    | Rigging Process 256                                 |
|    | Working with Armatures <b>257</b>                   |
|    | Manipulating Bones 258                              |
|    | Working in Object, Edit, and Pose Modes 261         |
|    | Bone Hierarchies 261                                |
|    | Adding Constraints 262                              |
|    | Forward and Inverse Kinematics 264                  |
|    | Practice with Bones and IK Constraints 264          |
|    | Rigging Your Character 267                          |
|    | A Few Tips Before You Start Rigging 267             |
|    | Using Rigify to Generate Jim's Rig <b>268</b>       |
|    | Organizing Bones 273                                |
|    | Bone Groups 273                                     |
|    | Armature Layers 274                                 |
|    | Understanding the Rigify Rig 275                    |
|    | Performing Adjustments to the Rigify Rig <b>276</b> |
|    | Skinning 278                                        |
|    | Understanding Vertex Weights 278                    |
|    | Vertex Groups 278                                   |

xx Contents

Setting Up the Model for Skinning 280 281 Enabling Deforming Bones Only Knowing What Objects Don't Need Weights 281 Adding an Armature Modifier 283 **Defining Weights** 284 Creating the Facial Rig 288 Rigging the Eyes 288 Mirroring the Eye Rig 290 Naming Bones Automatically 290 Mirroring Bones 291 Possible Side Effects of Mirroring Bones 291 Rigging the Jaw 291 Skinning the Eyes and the Jaw 292 Chest Badge Deformation 294 295 Modeling Shape Keys Mirroring Shapes 298 298 Creating the Face Controls Using Drivers to Control the Face Shapes 299 Organizing the Facial Rig 303 **Creating Custom Shapes** 305 306 Making Final Retouches Reusing Your Character in Different Scenes 307 307 Library Linking Linking 308 Appending 308 308 Working with Collections Protecting Layers 309 Using Proxies to Animate a Linked Character 310 Summarv 310 310 Exercises

#### **12** Animating Your Character **311**

Using the Character's Rig Posing the Character Inserting Keyframes Adding Keyframes Manually Adding Keyframes Automatically

Adding Keyframes Using Keying Sets 314 315 Adding Keyframes to Properties in Menus Working with Animation Editors 315 Timeline 316 Dope Sheet 317 317 Graph Editor 319 Non-Linear Animation Common Controls and Tips 319 Animating a Walk Cycle 321 321 Creating an Action Creating the Poses for the Walk Cycle 322 Repeating the Animation 324 Walking Along a Path 325 Summary 326 326 Exercises

#### Part VI Getting the Final Result 327

| 13 | Camera Tracking in Blender 329              |
|----|---------------------------------------------|
|    | Understanding Camera Tracking 329           |
|    | Shooting Video for Easy Tracking <b>330</b> |
|    | Using the Movie Clip Editor <b>332</b>      |
|    | Tracking the Camera Motion <b>333</b>       |
|    | Loading Your Footage <b>333</b>             |
|    | Studying the Anatomy of a Marker <b>335</b> |
|    | Tracking Features in the Footage <b>336</b> |
|    | Configuring Camera Settings 339             |
|    | Solving Camera Motion 339                   |
|    | Applying Tracked Motion to the Camera 340   |
|    | Adjusting Camera Motion 341                 |
|    | Testing Camera Tracking 343                 |
|    | Summary 343                                 |
|    | Exercises 343                               |
|    |                                             |

14Lighting, Compositing, and Rendering345Lighting Your Scene345Analyzing the Real Footage345

xxii Contents

**Creating and Testing Lights** 346 347 Showing/Hiding Objects in Render Testing EEVEE and Cycles 348 Using the Node Editor 349 Compositing 349 Understanding Nodes 349 Studying the Anatomy of a Node 351 Using the Node Editor 352 352 Getting Started with Nodes 355 Previewing the Result Rendering and Compositing Your Scene in Cycles 356 Creating a Shadow Catcher 357 Rendering in Cycles 357 Node Compositing in Cycles 359 Rendering and Compositing Your Scene with EEVEE 361 Creating a Shadow Catcher in EEVEE 361 Rendering in **EEVEE** 364 364 Compositing in EEVEE Exporting the Final Render 365 Setting the Animation Output 365 Launching the Final Render 366 Summary 367 367 Exercises

#### Part VII Keep Learning 369

**15** Other Blender Features 371 Simulations 371 371 Particles Hair Simulation 371 Cloth Simulation 372 Rigid and Soft Bodies 372 Fluids Simulation 372 2D Animation 373 Grease Pencil 373

Cartoon Shaders with EEVEE 373 Freestyle 373 VFX: Masking, Object Tracking, and Video Stabilization 373 Video Editing 374 Sculpting 374 Retopology 375 Maps Baking 375 Add-Ons 375 Included Add-Ons 376 More Add-Ons 376 Python Scripting 376 Summary 376

Index 379

This page intentionally left blank

## Preface

Character creation is a big undertaking. It involves several very different skills, and that's what you're going to learn soon enough. In this preface, I quickly show you what this book is about and what you can expect from it. If you already have some experience with other 3D software, you've come to the right place, as you'll find some instructions on how to handle switching between different programs, which can be frustrating—and sometimes even more difficult than learning a program for the first time.

#### Welcome to Learning Blender!

Welcome to the third edition of *Learning Blender: A Hands-On Guide to Creating 3D Animated Characters.* In this book, you'll learn how to use Blender in a complete and complex project. You'll see every part of the process so that you can understand what is involved in the creation of a 3D character and decide which part you like the most afterward. In other words, this book is not a specialized book that will make you a modeling genius or an expert animator; instead, it helps you understand the basic concepts behind every part of the process. The idea is that when you finish reading this book, you'll have the knowledge you need to start any other project, from preproduction to the final result.

If you're a freelancer (or want to be), this book is tailored to you, as freelancers often get small but very different and varied jobs, and having basic or medium skills in different tasks can be more useful than being very good at a single specific thing.

If you want to work for a big company and prefer to specialize, it helps to understand the full process. If you're a modeler, for example, but you also understand how rigging works, when you create your models, you'll be able to recognize the possible issues that your rigger mates will encounter, which will make their work easier. When you work on a team, you'll work on only part of the project, but if you have at least a little understanding of what the rest of the team's job is, your work will be more valuable to them, and everyone will be happier!

Maybe you're already familiar with Blender and want to learn about 3D character creation. Very good. You can skip the first two or three chapters and go straight to the main part of the book—but do this only if you're sure that you understand the basics of Blender.

Finally, if you just want to get started in this amazing world of 3D and dive into the sea of vertices, this book will give you a good insight into how 3D projects are handled. If you have never used 3D software before, don't worry if it looks a bit overwhelming in the beginning. That's normal. The software has lots of options and crazy stuff that will be unknown to you, and we all tend to be afraid of what we don't know. If you keep going, however, when you start using and understanding Blender, you'll start enjoying the learning process, and your results will get better with time and practice. Good luck!

#### Do You Come from Other 3D Software?

I took this path myself years ago, so I understand what you will go through. That's why throughout the chapters, I share tips, keeping in mind the differences between Blender and other 3D software. I came to Blender after using commercial software such as 3ds Max, Maya, and XSI for years. Back then (version 2.47), Blender was less user-friendly, but it's been greatly improved since then. It's still a little alien compared with other software, though, and it may feel intimidating to you at first. Don't worry; that reaction is completely understandable. Just don't give up!

Learning Blender may not be easy at first. It took me three or four times checking different versions of Blender until I finally decided to start learning it for good. You'll see weird features, such as the omnipresent 3D cursor, which you always see in the scene but apparently has no function. (I've heard someone say that it looks like a sniper's visor for shooting at your models.)

Also, you'll be "forced" to learn a lot of shortcuts. This requirement makes the learning curve for Blender difficult in the beginning, but when you get used to Blender, you'll love it, as shortcuts help you work a lot faster in the long run!

Before I used Blender, it was difficult for me to work with fewer than three 3D views on the screen at the same time, for example. Now I work in full-screen mode with only one view in a much more comfortable way; it's like using the expert mode in other software all the time! I even feel weird sometimes when I need two 3D views for some special reason.

I've taught a lot of people and talked with many others who came to Blender from other software, and usually, they kind of hate it at first. (That's why most people give up and stick with commercial software.) After a short time using it, though, they start loving Blender and get addicted to it. They find that a lot of tasks are easier or faster to do in Blender than in other software. It's so common to love Blender after that first rejection stage, however, that there's a name for this feeling in the community: Blenderitis.

Blender has its limitations, of course, but for the general needs of most users, it's more than enough.

I really encourage you to keep exploring Blender and find out what it has to offer. I've learned to use a lot of different software and tools, and after repeating the learning process and switching software several times, I've found that Blender works best for me.

I'll share the method I've used with you. Maybe it'll help you too. The key to making a successful change (not only in software, but also in life, work, or whatever you want) is to *learn how to adapt and be flexible*. You have to free your mind to some extent to leave space for the new situation, software, or anything else to get in. In these situations, a lot of people can only complain ("This software doesn't have that tool," "That was easier on the old one," and so on). Avoid this behavior at all cost, and *try to understand the new software*, as each program has different philosophies behind its development and workflow. Complaining is a waste of energy and time that you could be spending on something much more useful, such as learning how to use the new software.

What is the best way to adapt? Force yourself!

Set a deadline (that way, you'll have a good or bad result, but at least you'll finish something), and decide what you're going to do. Think of an easy project, and go for it. Having a deadline keeps you from drifting around for days, going crazy over small details that make the process too long.

Usually, people start playing around with no purpose. They don't get a specific result, but something random. This result doesn't motivate them and gives them the impression that they can't use the software.

Instead, if you propose a little project, you'll have a goal to work toward, which allows you to find the tools you need to achieve that goal. When you finish, even if the project is not perfect, you'll have learned some tools and achieved a result, which will motivate you to do better next time or to start a different project so you can learn about other tools.

Keep in mind that you probably don't want to start with a very big or difficult project. The key is to start learning little by little, taking small steps to keep yourself motivated. If you start with something big that involves a lot of steps, you may get stuck at some point, which will frustrate you. When you work on something small, even if it goes wrong, you won't have spent too much time after all, so getting attached to the project won't be a real issue.

Over time, after you make a few small projects, you'll have a knowledge base, and you'll understand how the new software works. At that point, you can judge whether you're interested in learning more or whether you're more comfortable with the previous software.

A lot of software is out there, and each program is different, so depending on your work, style, taste, and personality, you may prefer one or another. What is intuitive and comfortable for some people isn't for others. Nonetheless, if you give the new software a good test drive, even if some things that you're used to are missing, you'll learn about others that are really cool that you didn't see before!

In my case, I was very comfortable with 3ds Max, but after using Blender extensively for a few days (yes, only a few days; they were very intense days, though!), I honestly couldn't go back. I missed some tools, of course, but I found that the advantages clearly surpassed the disadvantages for me, so I've used Blender ever since.

I hope that this book motivates you to try Blender and give it a chance instead of deciding that you don't like it because you can't master it in five minutes. (I'll bet you didn't understand any other software in five minutes the first time you used it!)

The essence of practicing to learn is to set a feasible goal, set a deadline (due date), and try your best to reach that goal. No excuses; no complaints! Discipline and not giving up are the keys.

My method is just a guideline. It may not be useful for you, or you may find a better approach. But if you don't know where to start and feel discouraged, just try it!

#### How to Use This Book

This book is divided into parts to help you to keep track of your progress:

- Part I, "The Basics of Blender" (Chapters 1, 2, and 3): Understanding Blender and learning the basics
- **Part II, "Beginning a Project" (Chapters 4 and 5):** Preproduction, project preparation, and character design
- **Part III, "Modeling in Blender" (Chapters 6 and 7):** Starting production, focusing on character modeling
- Part IV, "Unwrapping, Painting, and Shading" (Chapters 8, 9, and 10): Unwrapping, texturing, and applying materials
- Part V, "Bringing Your Character to Life" (Chapters 11 and 12): Rigging and animation
- Part VI, "Getting the Final Result" (Chapters 13 and 14): Postproduction, camera tracking, rendering, and compositing
- Part VII, "Keep Learning" (Chapter 15): Other Blender features

You can start with the part you're most interested in, of course, but if you're new to Blender, I recommended that you start from the beginning so that you understand the software before you jump into something as complex as the creation of a 3D character.

In each chapter, if some basic knowledge is required, I explain it before you dive into the real thing. You'll also find tips and useful shortcuts along the way to help you work faster and more efficiently.

If you're already familiar with Blender, you can skip the first three chapters and start reading about character creation.

Chapter 1, "What You Need to Know About Blender," talks about Blender, opensource software, how the development process works, its history, and what Blender is all about. You don't really need to know these things to use Blender, but it's interesting and gives you an overview of some of the strong points of Blender.

Chapter 2, "Blender Basics: The User Interface," takes you through the user interface, basic navigation, selections, and Blender's innovative nonoverlapping window system for dividing and merging the interface as you see fit.

In Chapter 3, "Your First Scene in Blender," you learn how to create your first scene with Blender. This very basic scene lets you play with the main tools, as well as work

with simple modeling, materials, and lighting, and it helps you understand the differences between rendering with Blender Render and rendering with Cycles.

After this introduction, you start on the main project: creating a 3D character. The reason you create a character as a project for this book is that it involves almost every part of the software: modeling, texturing, rigging, animation, and so on.

This part of the book explains everything you'll go through, talking about preproduction and how to get ready for any project. You'll learn that preparation is essential!

In the final chapters, you see how to track the camera of a real video and composite your character into that scene so that you end up with something cool you can show your friends, not just a character inside Blender.

I discuss some other features of Blender in Chapter 15, "Other Blender Features," so that you get a glance at them, including dynamic simulations, particles, smoke and fire, the Grease Pencil, and add-ons.

I encourage you to create your own stuff from scratch and use your own video to track the camera, but if you prefer to follow the book in detail (with the same material used in it) or want to skip some parts, you'll find all the material you need to start from any point of the book in the production files (at www.blendtuts.com/learning-blender-files), which include

- .blend files with different levels of progress so you can start with whatever part of the book interests you. You don't have to start from scratch.
- Texture images for the character.
- Real video for camera tracking.
- Final results.
- Video tutorials of some parts of the book.

#### What's New in This Edition

What you have in your hands is the third edition of *Learning Blender*. The whole book has been updated to be compliant with Blender version 2.83 and beyond. Blender 2.83 is the first LTS (long-term support) version of Blender, which means that it will be usable and errors will be fixed for at least two years after its release, making it a good version to start with. (General Blender versions have very short life spans, with new releases every three to four months.) Most figures have been updated or reworked to improve readability and to reflect the changes in the new Blender versions. The whole character-creation process has been redone to make sure that the instructions are compatible with Blender 2.83. New tools are discussed throughout the book, especially (but not limited to) selection and modeling tools. In Version 2.80, a new real-time render engine was added to Blender (EEVEE), and the book shows you how to use it as well. A lot of new tips and tricks have been added, and some chapters have been extended or changed in approach, based on feedback I got from previous editions. That said,

I hope that you find these new additions interesting and that they improve your experience with the book and with Blender.

Without any more hesitation, get ready to start learning. You have a long way to go!

Register your copy of *Learning Blender, Third Edition,* on the InformIT site for convenient access to updates and/or corrections as they become available. To start the registration process, go to informit.com/register and log in or create an account. Enter the product ISBN (9780136411758) and click Submit. Look on the Registered Products tab for an Access Bonus Content link next to this product, and follow that link to access any available bonus materials. If you would like to be notified of exclusive offers on new editions and updates, please check the box to receive email from us.

## Acknowledgments

Although the author of a book usually takes most of the credit, a lot of people are needed to make it, improve it, and get it to your hands. Thanks to Laura Lewin and Olivia Basegio for giving me the opportunity to participate in this project since the first edition in 2015; they helped me with everything I needed during the entire process. The same goes for Malobika Chakraborty, who supervised this third edition, and who was very patient and understanding (because this edition was a very challenging one, but more on that later). Thanks to Michael Thurston, Daniel Kreuter, Mike Pan, and Tim Harrington, who did an amazing job helping me write the first edition of this book. Thanks to Andrea Coppola, David Andrade, and Aditia A. Pratama, who worked on the revisions for the second edition of *Learning Blender*. Thanks to Abraham Castilla and Aidy Burrows, who helped make sure that everything was up to date with the latest Blender versions after the huge changes introduced in Blender 2.80. Thanks to Sheri Replin, who made sure that everything in this edition was in place. Thanks also to Rachel Paul, Julie Nahil, and Keir Simpson. Thanks to everyone else who was involved in any way in the creation of this book.

One reason why this edition was so challenging (and why it was so long in the making) is that Blender took a quantum leap between versions 2.79 and 2.80, requiring a huge amount of changes in the book (to the point that some chapters were almost completely rewritten), and the versions 2.81 to 2.83 introduced subtle but rather important changes that polished all that was introduced in 2.80. All those changes made me go back and forth, making sure that everything was as current as possible for Blender 2.83. The fact that it's difficult to keep up with development speaks volumes about the great work that the team behind Blender is doing and how quickly the software is getting improvements and new features, so I'd also like to appreciate the incredible work of the Blender Foundation, Ton Roosendaal, all the Blender developers, Pablo Vázquez for his effort in communicating all the changes introduced in the software to the public, and the amazing Blender community. Thanks, everyone.

Last but not least, this book wouldn't exist without the invaluable help and support of my girlfriend, who never stopped encouraging me. Thank you.

Special thanks to César Domínguez Castro, who filmed the footage used in the camera tracking and compositing chapters that you'll find in the bonus files (www.blendtuts.com/learning-blender-files), which will allow you to experiment with Blender tools. This page intentionally left blank

## About the Author

**Oliver Villar,** born in Galicia (Spain) in 1987, has been drawing since he was a kid. His interest in art brought him to 3D, which he's been studying since 2004. He used different commercial 3D software before stumbling onto Blender in 2008. Since then, he has used Blender professionally as a freelance 3D designer and tutor.

In 2010, he founded blendtuts.com, a website that offers quality Blender training videos to the community. After a few years, he decided to dedicate more effort to the Spanish community, in which Blender learning material is lacking, and started blendtuts.es.

For years, he's been one of the organizers of the main Spanish Blender event: Blendiberia.

Currently, he teaches Blender to his own students, for online schools, and for the University of Murcia.

This page intentionally left blank

3

## Your First Scene in Blender

You've been introduced to the basics of Blender, and with practice, you'll have the interface under control. It's time to create objects; interact with them; add modifiers, materials, and lights; and then render your creation. This chapter presents a very simple exercise to help you better understand how to create your first scene. You also learn about Blender Render and Cycles, the two render engines included by default in Blender. If you're using Blender for the first time, you'll find this chapter to be especially useful. The idea is that after reading this chapter, you have a basic understanding of the workflow to create a scene in 3D and export it as an image.

#### **Creating Objects**

When you open Blender, you'll find the familiar default cube sitting in the middle of the scene. You can use that cube to build your model, or you can delete it. To delete objects in Blender, just select them, press **X** or **Del**, and click Delete in the dialog box that appears to confirm the deletion. (If you press **Del** instead of **X**, you won't be asked to confirm.)

To start, you want to create an object. There are different ways to do it:

- Choosing an option from the Add menu in the 3D Viewport's header.
- Pressing Shift+A in the 3D Viewport. (The Add menu from the previous option will appear at your mouse cursor position.)
- Pressing F3 to display the Search menu, and typing the name of the object you want to create. The menu will filter the options/tools that include what you've entered. If you type cube, for example, the menu will show the option Add Cube; click that option, and the cube will be created.

When you use any of these options, the object is created in the position of the 3D cursor inside the 3D scene.

After you create an object, the Adjust Last Operation menu in the bottom-left corner of the 3D Viewport will show the options available to control that object. If you create a cylinder, for example, you'll be able to control its parameters later, such as size and number of sides.
#### Adjust Last Operation Menu

After you perform any action that can be adjusted afterward, the Adjust Last Operation menu will show up in the bottom-left corner of the 3D Viewport. The menu can be collapsed or expanded by clicking its title (which will show the name of the last action).

Inside the menu, you'll find all options available to tweak the last operation. For example, if you move an object, you will be able to modify the final position in X, Y, and Z; adjust the orientation; and enable or disable proportional editing. Make sure to look at these options after using tools and options, as sometimes, you may discover interesting possibilities you didn't know about before.

If you don't like having this menu enabled all the time, you can hide it from the View menu on the 3D Viewport's header by clicking the option Adjust Last Operation.

Whether the menu is enabled or disabled, you can always call it on a pop-up that will appear at your mouse cursor's position when you press **F9**. Some people prefer hiding the menu and use it (by pressing **F9**) only when they need it.

Make sure that you have adjusted anything before your next action. For example, if you move an object after creating it, the Adjust Last Operation menu will present the options for the Move tool instead of the options for object creation. You can't go back to a previous operation to recover this menu; you'd have to undo (**Ctrl+Z**) and perform that action again.

Animation software often has a test object. In Blender, that object is the *monkey head* (called *Suzanne*), and you'll use it for the test scene in this chapter. Create a monkey head mesh, using any of the methods described earlier in this section. Then create a plane, as this plane later will serve as the floor of your scene. Don't worry if the head and plane intersect in the middle of the world and are not correctly aligned; you'll adjust them in the next step.

## Moving, Rotating, and Scaling

After you create objects in your 3D scene, you need to be able to control where they are located, how they are oriented, and what size they are. In this section, you see how to do just that. Moving, rotating, and scaling are the three different transform operations you can perform on any 3D object, and there are several ways to do it.

### **Using Active Tools**

The most obvious way to transform an object is to use Active Tools: the buttons with icons that are shown on the 3D Viewport's toolbar (you can show or hide this bar pressing  $\mathbf{T}$ ), as shown in Figure 3.1.

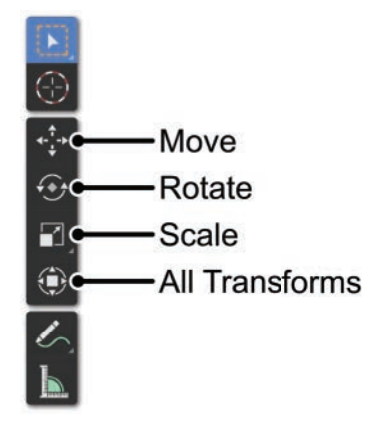

Figure 3.1 Active Tools to move, rotate, and scale objects, located on the 3D Viewport's toolbar

It's simple: you choose the Move, Rotate, or Scale tools, and they become the Active Tools. The manipulators for the selected type of transform will be always shown for the current selection, and you can click and drag parts of those manipulators to perform the transformation. (For more information about using manipulators, see the next section.)

There is a fourth Active Tool for transforms, conveniently named Transform, as it shows manipulators for moving, rotating, and scaling simultaneously.

Although this method for transforming objects can be obvious to new users, it's not always the most efficient method. Sometimes, you may prefer that your Active Tool be a different one, and you have to switch back and forth.

It's convenient when you have the objects in your scene and all you need to do is to place them. The purpose of Active Tools, after all, is to stay active so you can use them repeatedly, but if you're using different tools often, Active Tools may not be your best option.

#### Tip

You can access the toolbar while it's hidden in a pop-up menu by pressing **Shift+Space** and clicking the desired Active Tool within the menu. In this menu, you'll also see each tool's keyboard shortcut. If you press that shortcut when that menu (**Shift+Space**) is shown, you'll set that tool as the Active Tool. But if you press the same shortcut without the Active Tool menu showing, you'll launch the normal tool, which is not persistent and will stop working after you perform the action.

Essentially, if you want to move many objects in a row, you can use the Active Tool by pressing **Shift+Space** and then **G**; this action will enable the Move tool as the Active Tool (the same as clicking the Move Active Tool on the 3D Viewport's toolbar). If you only want to move the current selection and keep doing other actions, you can just press **G** to use the Move tool, which will be disabled when the action is accepted. Read the next sections for more information about transforming objects by using keyboard shortcuts.

## **Using Manipulators**

There is an option to show manipulators for transforms while using other Active Tools. All you have to do is enable them on the Viewport Gizmos pop-up within the 3D Viewport's header. (See Figure 3.2.)

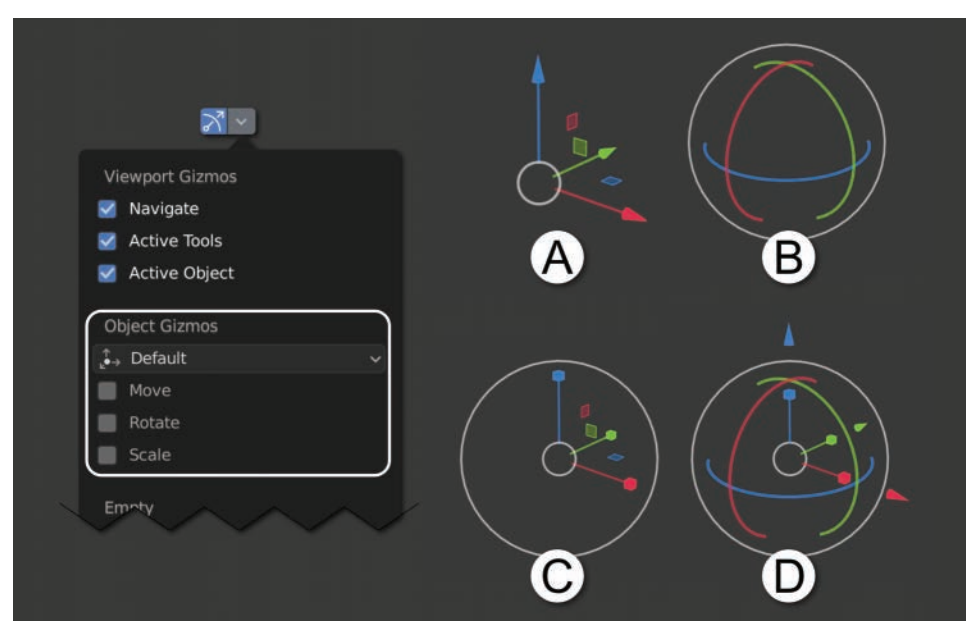

Figure 3.2 Manipulators in the Viewport Gizmos menu on the 3D Viewport's header and different manipulations

When you want to transform objects or elements in the 3D scene, Blender offers manipulators that help you control those transformations. The following are the manipulators:

- Move (A): Changes the position of an object in space
- Rotate (B): Controls the orientation of an object
- Scale (C): Manipulates the size of an object
- All Transforms (D): Allows you to use more than one transform manipulator at the same time

In the 3D Viewport's header, you can select the type of transform you want to perform. If you press **Shift** while clicking different transform icons, you can perform multiple transforms at the same time. (In Figure 3.2, example D shows all three transform manipulators being used at the same time.)

Using the manipulators, you can move, rotate, and scale objects. These manipulators appear at the pivot point of the object (marked as a little orange spot called the *origin* in Blender), and you perform an action with them by using the following controls:

- Left-click one of the axes to make the object move, rotate, or resize on that specific axis. (X is red, Y is green, and Z is blue.) Left-click again to confirm the transform. Or press **Enter** to confirm or **Esc** to cancel.
- To enable Precision Mode, press and hold **Shift** *after* you click to transform. This action makes the transform slower, allowing you to make precise adjustments.
- To lock one axis and manipulate the other two, press and hold Shift before you click the axis you want to lock. If you press Shift and then click the Z-axis to move it, for example, the object actually moves on the X- and Y-axes, as the Z-axis is locked. (This option works only for moving and scaling; it is not available for rotations.) On top of using keyboard shortcuts, you can use the little squares present in the Move and Scale manipulators. You'll see that, for example, there's a green square between the X- and Z-axes, and it's green because it locks the Y-axis (green).
- Move and Scale manipulators have a small white circle in their centers. Click and drag the circle of the Move manipulator to move the object, using the current point of view as a reference (dragging it parallel to the view). Click and drag the small white circle of the Scale manipulator to scale the object on every axis.

The Rotation manipulator also has an outer white circle but is slightly different; click and drag that circle to rotate the object, using the current point of view as the rotation axis. Instead of having a small white circle in its center, the manipulator for rotations has a spherical shape in transparent gray, and its axes are drawn on the surface of that sphere. Click and drag anywhere within the Rotation manipulator's sphere (without clicking any of its axes) to enter Orbit Mode, which allows you to rotate on all axes at the same time.

- Hold down Ctrl while using these manipulators to switch between normal transforms and Snap Mode. This feature allows you to snap to several elements while you perform transforms. If snapping is enabled, holding down Ctrl frees the object when transforming; if it's disabled, holding down Ctrl enables the snapping. This feature is very useful because you won't need to continuously turn the Snap tool on and off by clicking the Snap icon on the 3D Viewport's header. You'll learn more about snapping tools later in the book.
- In the 3D Viewport's header, you can select Pivot Point and Transform Orientation. Pivot Point defines the point around which objects rotate and scale. By default, Transform Orientation (access this menu by pressing Alt+Space) is global, which means that it's aligned to the 3D World axes (default scene axes: X is left/right, Y is front/back, and Z is top/bottom). You can switch Transform Orientation to the local axes of the selection to transform objects using their own orientation.

### Tip

If you don't like the default behavior of transforms in Blender (click once to start transforming, and click a second time to confirm), you can activate the Release Confirms option on the Input tab of User Preferences. Release Confirms makes the transform behavior faster so that you can click and drag, and the transform is confirmed as you release the mouse button. This behavior is typical in other software.

## **Using Keyboard Shortcuts (Advanced)**

Although you can use manipulators easily, the expert, really fast way to transform objects in Blender is to use keyboard shortcuts. Sometimes, the manipulators are useful, but most of the time and especially for simple transforms, using the keyboard is faster and more efficient (even though it requires a bit of getting used to and memorizing the keyboard shortcuts). Here are some of the most relevant keyboard shortcuts that make transforms easier and faster:

- Press G (Grab) to move, R to rotate, and S to scale. When you do these things to
  move and rotate the objects, they move and rotate according to the view. Leftclick or press Enter to confirm, and right-click or press Esc to cancel.
- After pressing G, R, or S, if you press X, Y, or Z, the selection transforms only on that global axis. Press X, Y, or Z twice to align to the selection's local axis.
- Press R twice to enter Trackball Rotation Mode, which makes the object rotate in all axes simultaneously following your mouse movements.
- As an alternative to the previous option, when you're transforming with no attachment to a given axis, you can press **MMB**. Lines for the axes appear, and if you move the object close to one of those lines, it is automatically locked to that specific axis.
- The options for precise transforms, snapping, and axis locking using **Shift** and **Ctrl** while transforming with manipulators also apply when you use keyboard shortcuts. Press **G** and then **Shift+Z** to translate the object in the X- and Y-axes at the same time, for example.

#### **Numerically Precise Transforms**

When you're performing a transform, Blender allows you to input numerical values. If you look at the 3D Viewport's header when you are rotating an object, you'll find that the header buttons disappear and are replaced by a display of the values of the transform in action. At this point, you can enter values directly from your keyboard, and Blender will use them for the current transformation. Here are two examples:

- To move an object 35 units on the X-axis, use manipulators and write the desired numerical value while dragging. Press G to move; then press X to snap the object's movement to the X-axis. Now you can drag the object through the X-axis. Type 35 on your keyboard, and the object moves 35 units on the X-axis. Left-click or press Enter to confirm the operation.
- Press R to rotate, press Y to snap to the Y-axis, and enter -90 on your keyboard to rotate an object -90 degrees on the Y-axis. (When you're entering a numerical

value for a transform, you can add the negative value by pressing the minus key at any time, before or after the number. If you press the minus key again, the value becomes positive.) Left-click or press **Enter** to confirm the operation.

Not only that, you can even enter mathematical expressions to save you time if you start by writing an equal sign (which makes Blender understand that you're writing an expression instead of just a number). For example, you can press **R**, **Z**, and then write =360/12 to rotate an object a fraction of a whole circle in the Z-axis without having to calculate it on your mind or spending time opening the calculator for complex operations. When you do this, the information in the header will not only display the expression you're writing, but also show the resulting transform. In the case of the previous example, the header would show this: Rot: $[360/12] = 30^{\circ}$  along global Z.

As you can see, using this method makes transformations really fast and easy to perform. The shortcuts are intuitive, and you can use them in most editors; G, R, and S always move, rotate, and scale, for example.

### **Using Menus**

You can also use numerical fields in menus to transform objects. You'll find such fields in two places of the interface (see Figure 3.3):

- 3D Viewport's Sidebar (press N to show and hide). Within the Sidebar, pick the Item tab, and you'll find the Transform panel, where you can see numerical fields for every location, rotation, and scale axes.
- In the Object tab of the Properties Editor, you will also find the Transform panel.

| <ul> <li>Transform</li> </ul> |       |          | m   | Ċi | Transform       |             |             |   |
|-------------------------------|-------|----------|-----|----|-----------------|-------------|-------------|---|
| Location:                     |       |          | Εţ  |    | Location X      | 0 m         | 2           | • |
| X                             | 0 m   | Ъ.       | o   |    | Y               | 0 m         | 20          | • |
| Y                             | 0 m   | æ        | P   |    | z               | 0 m         | Ъ.          | • |
| Z                             | 0 m   | æ        | M   | 10 | Rotation X      | 0°          | 2           | • |
| Rotation:                     |       |          | Vie | •  | Y               | 0°          | Ъ.          | • |
| Х                             | 0°    | 2⊡       |     | 0  | z               | 0°          | 2           | • |
| Y                             | 0°    | æ        |     |    | Mode            | XYZ Euler ~ |             | • |
| Z<br>XYZ Euler                | 0-    |          |     | ۶  | Scale X         | 1.000       | Ъ           | • |
| Scale:                        |       |          |     | 7  | Y               | 1.000       | 6           | • |
| X                             | 1.000 | പ        |     | ~  | Z               | 1.000       | <b>1</b> 20 | • |
| Y                             | 1.000 | <u>6</u> |     | •  | ► Delta Transfe | orm         |             |   |
| z                             | 1.000 | Ъ        |     | 0  | Relations       |             |             |   |

Figure 3.3 On the left side, you can see the Item tab of the 3D Viewport's Sidebar. On the right side, you can see the Object tab of the Properties Editor. Both Transform panels can be used to input values to transform objects.

In any of those panels, you can do either of the following things:

- Click and type a specific number in the input field.
- Click the arrows on the sides of the input field to increase or decrease the number.
- Click and slide left and right to increase or decrease the number. Hold Shift while sliding to change the number with more precision. Hold Ctrl while sliding to change in increments. Hold Shift+Ctrl while sliding to change in smaller increments.
- If you change a value in one of those parameters, the change will affect only the active selection. Hold **Alt** while you change a value to affect the entire selection; this command essentially expands the changes from the active selection to the rest of the selected objects where applicable. Click and drag up and down to select several adjacent fields (works only when those fields are grouped together) and then release to write a number that will be entered simultaneously in all of those fields, or drag left and right to use the sliding options in all of the selected fields at the same time. For example, if you wanted to scale an object in all axes, you could click and drag from the X scale field toward the Z scale field, release, type **2** on your keyboard, and press **Enter** to input the value of 2 in the X, Y, and Z scale axes in a single action.

## **Arranging Objects in Your Scene**

Now that you know how to transform objects, you can make your floor bigger and sit the monkey head on it (see Figure 3.4), as follows:

- 1. Right-click to select the plane, press **S** to scale, enter **5** on your keyboard to make the plane 5 times bigger, and press **Enter** to confirm. (Or use the manipulators if you feel more comfortable with them.)
- Select the monkey head, moving and rotating it until it looks as though it's sitting on the floor. As a recommendation, you can switch the 3D Viewport to a side view to see what's going on more clearly and transform the head there by pressing G and R. Keep in mind that if you're in a side view and rotate using R, the object will rotate on the X-axis.

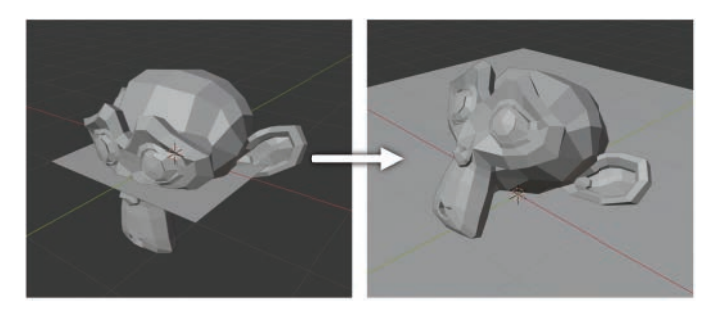

Figure 3.4 The scene before and after the transforms have been performed

Keep in mind that you can do the same thing using any of the methods for transforming objects shown in the previous section, even though throughout the book, I'll use keyboard shortcuts in the explanations to help you use and memorize them.

## Naming Objects and Using Datablocks

Before proceeding, you need to learn how to rename objects. This skill will come in handy when you're working in complex scenes and want to recognize objects by their names. Otherwise, you'll find yourself lost in a sea of objects called Plane.001, Sphere.028, and similar generic names.

If a Blender scene were a wall made of bricks, each brick would be a datablock. Every object in Blender has a datablock inside that represents its contents: meshes, materials, textures, lights, curves, and so on. Datablocks can be named and used in the ways discussed in the following section.

### **Renaming Objects**

You have several ways of renaming an object:

- Locate the object in the Outliner. Right-click its name and choose ID Data, Rename within the contextual menu. Alternatively, you can double-click the name, type the new name, and press **Enter** to confirm.
- Press F2 anywhere in the interface, and a pop-up with the name text field will show up. Press Ctrl+F2 to open the menu for bulk renaming when you have multiple objects selected.
- In the Properties Editor, go to the Object tab (the one with a yellow cube); type the new name in the text field in the top-left corner; and press Enter to confirm.

### **Managing Datablocks**

Datablocks are the most basic Blender components. All the elements you can build such as objects, meshes, lamps, textures, materials, and armatures (skeletons)—are made of datablocks. Everything in the 3D scene is contained in an object.

Whether you're creating a mesh, a lamp, or a curve, you're creating an object. In Blender, any object has object data inside it, so the object itself acts as a kind of container for the data and stores information about its location, rotation, scaling, modifiers, and so on. Object data defines what's inside an object. If the object data is a mesh, for example, you see a mesh with its vertices and faces inside the object. When you access the object data, you can adjust its parameters. If you click the drop-down list of the object data datablock, you can load a different object data into the object. You could load a different mesh into the object's position, for example. Several objects can use the same object data. (These objects are called *instances* or *linked duplicates*.) This means that even if the objects are in different positions in the scene, all of them synchronize their contents, so if you manipulate the mesh vertices in one of them, the others reflect those changes. Figure 3.5 shows the difference between the Object and Object Data tabs and how to look for an object's name inside the Properties Editor. The image to the right shows that the mesh's name is inside the object's name. In the image, the object data is a mesh; if it were a lamp or a curve, the icon would change accordingly. The Properties Editor always shows information about the selected object, but if you click the Pin icon, the selected object's information is pinned, and even if you select a different object, the Properties Editor keeps displaying the pinned object's information.

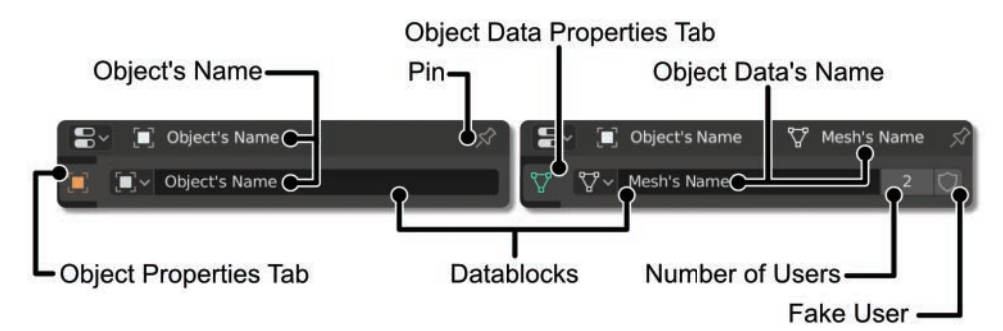

Figure 3.5 Left: Object Properties tab. Right: Object Data Properties tab. You'll find both tabs in the Properties Editor, and in the image, you can see where the names for objects and object data can be found. You can also see how the title of the Properties Editor shows a hierarchy: Object's Name > Object Data's Name, which also serves as an indication of how the object data is contained in the object. The Object and Object Data tabs have been isolated in the image for clarification; you will find those tabs within the rest of the tabs of the Properties Editor.

#### **Duplicates and Instances (Linked Duplicates)**

You need to understand the difference between a duplicate and an instance. A *duplicate* is a new object created from an existing one so that it looks the same as the original but is independent, and no link exists between the new one and the original. An *instance* (or as Blender calls it, *linked duplicate*) is also a new object; it can be in a different position, but its content (object data) is directly linked to the original, so if you change the object data in an object, the change also affects all its instances.

When you duplicate an object (Shift+D), some Object Data is duplicated with it, and other object data is instanced. You can define the default behavior on the Editing tab of User Preferences. If you duplicate an object, for example, by default Blender duplicates the mesh data contained in it, but it uses the same material data, so both objects use the same material datablock.

On the other hand, instancing (Alt+D) duplicates only the object; the rest of the object data it carries inside is linked and synchronized with the original object. An alternative way to instance a mesh (or any other datablock) is to go to the Properties Editor's object data tab and select a different mesh from the drop-down list in its datablock.

To the right of some datablock names, you find a button with a Shield icon as well as a number. The number indicates the number of users that the datablock has. In Figure 3.5, the mesh datablock has two users, which means that two different objects are using that mesh data (they're instances). If you want to turn an instance into an independent, unique datablock, just click the number. Blender creates a duplicate and indicates a single user for the new one.

Blender purges all datablocks with zero users when the file is closed to not accumulate unnecessary data, so if you're not careful, you can lose that great material you created but weren't using. That's why the Shield button next to datablocks exists; it creates a fake user of that datablock. Even if you're not using the datablock in the scene, that datablock will have a [fake] user, which prevents the datablock from being deleted when you quit Blender. Datablocks that have zero users are called *orphan data*.

#### Caution

If you want to make sure that you keep a datablock in the file when you quit Blender, even if it's not being used (such as a material), click the Shield button next to the datablock's name to make Blender know that you want to keep that datablock.

Keep in mind that you usually work with the names of objects. Most of the time, you don't need to access the names of object data like meshes inside objects, so if you are running low on time, you can generally skip object data naming.

## Naming Your Scene's Objects

After you understand what datablocks are and how to rename objects, you can name the objects in your scene accordingly. (You might name the plane Floor, for example.) Sometimes, you have to select a datablock's name from a list, so naming objects and datablocks intuitively will help you find the one you're looking for.

### Тір

When you have lots of objects in a scene, it can be difficult to select a specific one, as others may be in the way. If you click the objects in the 3D Viewport several times, the selection jumps between the objects behind the mouse cursor, and if you press Alt+LMB, Blender displays a list of objects behind the mouse cursor, so you can select the one you need. This feature is useful only when your objects are named intuitively, of course.

## **Using Interaction Modes**

Blender provides different ways to modify objects in your scene (such as modeling, texturing, sculpting, and posing), called *interaction modes*. By default, when you work in Object Mode, you are able to move, rotate, and scale; Object Mode essentially allows you to place objects in a scene. Probably one of the most useful modes is Edit Mode, which you use to edit object data. For example, you would use Edit Mode to model a mesh; access its vertices, edges, and faces; and change its shape.

You can find the Interaction Mode menu on the 3D Viewport's header (see Figure 3.4); the options it displays depend on the type of object you have selected. For now, I focus on the Object and Edit modes. You'll learn about the other modes throughout the rest of the book.

You use Object Mode to create and place things in your scene (even animate them if you aren't using *armatures*, which are Blender skeletons used to animate characters and deform objects). In Edit Mode, you can perform modeling tasks on the mesh. You can quickly switch between these modes without having to access the selector by pressing the **Tab** key on your keyboard.

When you select an armature, you use Edit Mode to access the bones inside it and manipulate them. Pose Mode is available as well; it's the mode you'll use when animating a skeleton. (For more information, see Chapter 11, "Character Rigging," and Chapter 12, "Animating Your Character.") If you select a mesh, you have access to modes such as Sculpt, Texture Paint, and Vertex Paint, as shown in Figure 3.6.

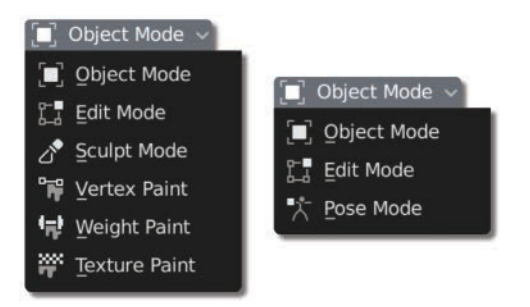

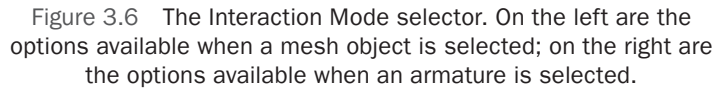

You can also press **Ctrl+Tab** to launch a pie menu with the available interaction modes for the selected object.

#### Warning

If you come from previous versions of Blender, or you experience some issues while selecting objects that are in different interaction modes (for example, a mesh object and an armature in Pose Mode), there is a new option that you can try to disable/enable to change the behavior of selections between different types of objects that may have different interaction modes. This option is called Lock Object Modes, which you will find under Edit in Blender's main menu.

As you can see, a lot of options are available, and depending on what you want to do at any point in time, you just have to select the right interaction mode for the actions you want to perform.

## **Applying Flat or Smooth Surfaces**

The monkey head looks weird with the rough edges and polygons that currently compose its shape. This look is useful for some things, but for objects that should look more organic, you may prefer to have a smooth surface. This option changes the surface's appearance but doesn't add any geometry. You have several ways to make a surface look smooth in Blender:

- Select the object you want to smooth. Press **RMB** and choose the Shade Smooth option from the contextual menu (choose Shade Flat for the opposite result).
- Select the object. Click the Object menu of the 3D Viewport's header and select the Shade Smooth option.
- In Edit Mode, select the faces you want to shade with the smooth or flat method, press **RMB**, and select Shade Smooth or Shade Flat from the contextual menu. Alternatively, you'll also find those options within the Face menu in the 3D Viewport's header.

Figure 3.7 shows where these options are in Blender's interface.

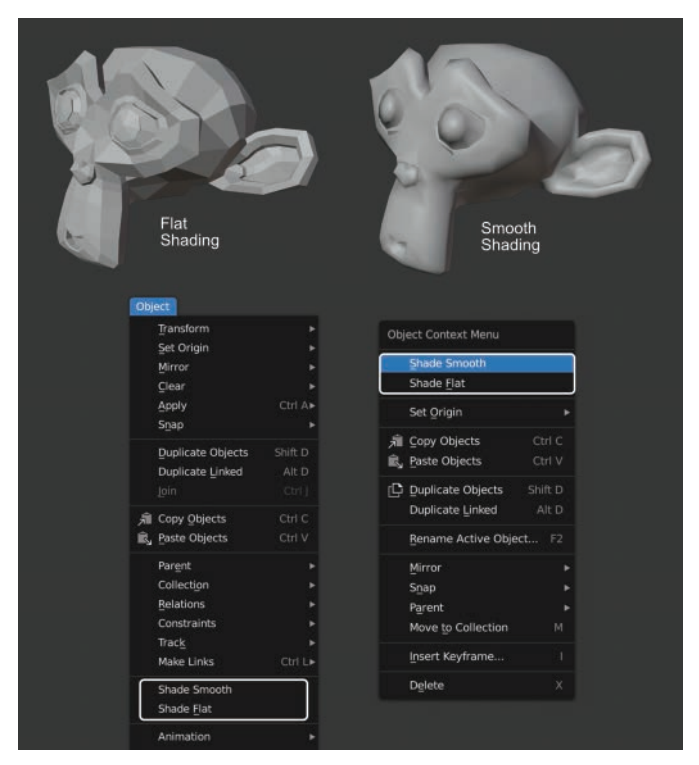

Figure 3.7 A comparison of flat and smooth surfaces and the menus in which you can find these options. On the left, you can see the Object menu from the 3D Viewport's header. On the right, you can see the object's right-click contextual menu.

## **Working with Modifiers**

Even though you used smooth shading in the mesh, the object still doesn't look just right, as it has very low polygonal resolution. You could use a Subdivision Surface modifier to add more detail to the surface and smooth it out (at the cost of adding more polygons to the object). A *modifier* is an element you can add to an object to alter it, such as a deformation, the generation of geometry, or the reduction of existing geometry. Modifiers won't affect the original mesh and adapt automatically to the changes you perform in the original mesh, which gives you a lot of flexibility, and you can turn modifiers on and off when you want. You should be careful, though, as adding too many modifiers may cause your Blender scene to operate slowly.

## **Adding Modifiers**

Clicking the wrench icon in the Properties Editor opens the Modifiers tab, where you can add modifiers (see Figure 3.8). When you click the Add Modifier button, a pop-up menu displays every modifier you can add to the active object. (Not all the modifiers are available for every type of object.) The modifiers are listed in columns based on their functions: Modify, Generate, Deform, or Simulate. Left-click a modifier in the list to add it to the active object.

| ŧΥ           | Add Modifier           | •                     | <b>O</b>           |                     |  |  |  |
|--------------|------------------------|-----------------------|--------------------|---------------------|--|--|--|
|              | Modify                 | Generate              | Deform             | Simulate            |  |  |  |
| a            | 👽 Data Transfer        | 00 <u>A</u> rray      | ☆ Armature         | 업 Cloth             |  |  |  |
| T            | ប្រាំ Mesh Cache       | Bevel                 | 🕞 Cast             | ය්ට් Collision      |  |  |  |
|              | ]미 Mesh Sequence Cache | 밑 Boolean             | ) Curve            | 꼊 Dynamic Paint     |  |  |  |
|              | k Normal Edit          | 륦G Build              | 🕞 Displace         | 🗂 Explode           |  |  |  |
| 0            | _                      | 🗹 Decimate            | \$ <u>H</u> ook    | <u> Fluid</u>       |  |  |  |
| S            | 🙀 🖳 UV Project         | 🗍 Edge Split          | 🔲 Laplacian Deform | 送 Qcean             |  |  |  |
|              | 🙀 UV Warp              | 🕐 Mas <u>k</u>        | <i>⊞</i> Lattice   | 🕅 Particle Instance |  |  |  |
|              | 🚮 Vertex Weight Edit   | Sta Mirror            | 🔲 Mesh Deform      | 🎀 Particle System   |  |  |  |
| ع            | 😭 Vertex Weight Mix    | Hultiresolution       | ്വ Shrinkwrap      | 🕼 Soft Body         |  |  |  |
| $\mathbf{k}$ |                        | (B Remesh             | C Simple Deform    |                     |  |  |  |
| œ.           |                        | ଞ୍ Screw              | 🚰 Smooth           |                     |  |  |  |
| ~            |                        | ළු Skin               | Smooth Corrective  |                     |  |  |  |
| •            |                        | 🗇 Solidify            | 🌾 Smooth Laplacian |                     |  |  |  |
| Δ.           |                        | O Subdivision Surface | 🔲 Surface Deform   |                     |  |  |  |
| •            |                        | [] Triangulate        | 门 Warp             |                     |  |  |  |
|              |                        | _≓ <sup>₽</sup> Weld  | Ge Wave            |                     |  |  |  |

List of modifiers you can add

Figure 3.8 On the Properties Editor's Modifiers tab, you can add modifiers to the active object.

When you add a modifier, a block is added to the modifier stack, which works similarly to layers; if you keep adding modifiers, they add their effects to the previous modifiers. Keep in mind that the modifier stack works in the opposite order of layers in other software, such as Adobe Photoshop. In Blender, the last modifier you add is at the bottom of the stack, and its effect alters the effects of the modifiers above it in the list. The order of the modifiers is crucial in defining the resulting effects that the modifiers have on the object.

If you model one side of a mesh, for example, you can assign a Mirror modifier to generate the other half and then assign a Subdivision Surface modifier to smooth the result. The Subdivision Surface modifier should be at the bottom of the list; otherwise, the object is smoothed before being mirrored, and a seam may appear visible in the middle.

#### **Copying Modifiers to Other Objects**

When you assign a modifier, it affects only the active object, which is the last selected object (even if you have 20 selected objects). If you want that modifier to be applied to every object in the selection, you have two ways to do this:

- Press Ctrl+L to access a menu of linking options. In this menu, you'll find an option that lets you copy modifiers or materials from the active object to the rest of the selection.
- Activate the Copy Attributes add-on in User Preferences (this add-on comes bundled with Blender) and press Ctrl+C to access a special menu to copy attributes from the active object to the rest of the selected objects. You'll find the modifiers within those attributes as well.

It's important to know that both **Ctrl+L** and Copy Attributes addon's Copy Modifiers option will overwrite the existing modifiers that objects in the selection have. If you want to keep those, using the Copy Selected Modifiers option within the Copy Attributes addon's menu will add those modifiers from the active object to the existing modifiers in the rest of the selected objects.

### Adding a Subdivision Surface Modifier to Your Object

The Subdivision Surface modifier is one of the most common modifiers used in models, because it allows you to increase the details and smoothness of a low-resolution model interactively. You can change the number of subdivisions at any time to display a smoother surface. The modifier basically divides each polygon and smooths the result. As a rule of thumb, when you apply this modifier, the number of faces in your model is multiplied by 4 for each subdivision you apply; therefore, be mindful of the polygon count when setting high subdivision values. You can use this modifier to smooth your monkey-head object, as shown in Figure 3.9.

When you add a modifier, you get a panel in the modifier stack with options that are specific to the modifier you picked. Here are the main options you'll find with a Subdivision Surface modifier:

- In the top row of the panel that encloses the modifier, you can expand/collapse the modifier (by clicking the little triangle to the left), rename it (give the modifier an intuitive name when you have a lot of modifiers added to an object), and define the contexts in which this modifier should be visible. Two buttons with arrows pointing up and down allow you to change the order of the modifiers when you have more than one modifier in the stack. Clicking the X button deletes the modifier.
- Next, you find two buttons: Apply and Copy. Apply transfers the effect of the modifier to the mesh itself. It deletes the modifier, but its effect on the mesh is permanent. Copy duplicates the modifier.
- In the Subdivisions section are two fields that let you define the number of subdivisions that the modifier will perform in the 3D Viewport and in the render. This option is very useful because when you're in the 3D Viewport, you usually want to save resources to ensure that this view is responsive, but in a render, you want a high-quality result. You can set a low number of subdivisions for the 3D Viewport and a higher number for the render.

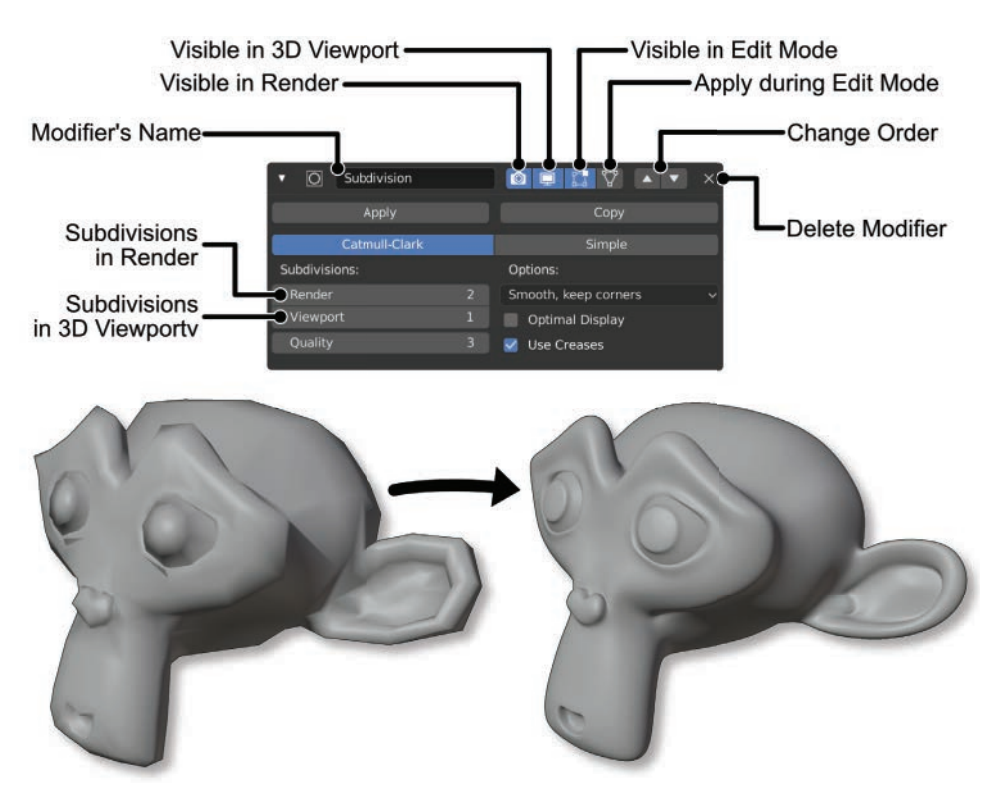

Figure 3.9 Subdivision Surface Modifier options and the monkey head before and after applying a Subdivision Surface modifier

#### Тір

Subdivision Surface is a widely used modifier, so Blender comes with a keyboard shortcut that lets you add and control it. Press **Ctrl+1** (you must have a mesh selected in Object Mode for this to work) to add a Subdivision Surface modifier with one subdivision. The number you press together with **Ctrl** defines the number of subdivisions shown in the 3D Viewport (doesn't change the subdivision level while rendering). If the object already has a Subdivision Surface modifier added, use this shortcut to change its number of subdivisions. Additionally, if the object has multiple Subdivision Surface modifier, the shortcut will change the number of subdivisions of the first Subdivision Surface modifier in the stack.

## Using Workbench, EEVEE, and Cycles

Blender provides different methods to display and render images, each of them with their uses, pros, and cons. Let's talk about them:

- Workbench: This engine runs Blender's 3D Viewport while you're working in Wireframe and Solid viewport shading modes. It's basic, but it has some level of control over how things look. It's lightweight and simple, perfect for general work like modeling, rigging, and animation.
- **EEVEE:** EEVEE has been one of the greatest additions to Blender lately, and it's a real-time render engine, using technologies similar to those used in videogame engines. It can get good-quality results very fast (as long as you have a computer that supports it and can run it with a good performance), although it's based on tricks and sacrifices many calculations to accelerate the render time. It's good for rendering animations that don't require high levels of realism and for previewing scenes and materials that would be rendered with Cycles later. EEVEE is used when you choose the Material Preview viewport shading mode, and it shows at its best in Rendered viewport shading mode (when EEVEE is selected as the active render engine).
- **Cycles:** This realistic renderer is included in Blender. It provides high quality and realism, but it's also much slower than EEVEE, as it doesn't use tricks or sacrifice complex calculations to be faster: it performs all the calculations necessary to achieve the best result. If EEVEE could be compared with what you see in videogames, Cycles would be a render engine used for movies or general video, where render speed is not as relevant as image quality.

You can change the render engine that you want to use in the Render tab within the Properties Editor (see Figure 3.10). When you render the final image, as explained at the end of this chapter, the active render engine is the one that will be used.

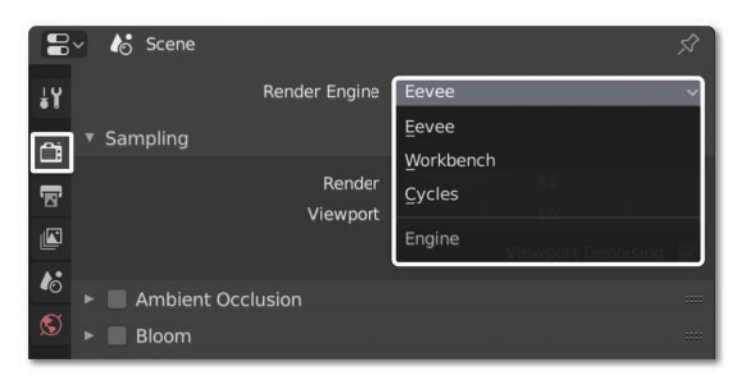

Figure 3.10 You can change the render engine between Workbench, EEVEE, and Cycles from the drop-down menu within the Render tab of the Properties Editor.

#### Materials Compatibility

Workbench doesn't use materials, but EEVEE and Cycles have been designed so the materials are as compatible as possible between them. Of course, there are certain things that may work only on one of the engines or look different, given that they use different technologies, but in general they are surprisingly compatible.

This makes it possible to create materials using EEVEE (allowing for fast previews) and then render them with Cycles with minimal or no adjustments.

Some advanced rendering effects, such as emissive materials (that emit light from their surface), refractions, and Subsurface Scattering, will work only in Cycles or with certain limitations in EEVEE.

#### Understanding Viewport Shading

Viewport shading defines how objects are visualized in the 3D Viewport, and it's important to understand how they work before you start adding materials to the scene.

While working, you can change the viewport shading mode in the 3D Viewport to show Wireframe, Solid, Material Preview, or Rendered mode (see Figure 3.11), and different engines will be activated for different modes, although Rendered viewport shading mode will always display a result similar to the final render, but interactively and in real time, using the selected active render engine. Depending on what render engine you use, options for viewport shading will change:

 Workbench Engine: Material Preview viewport shading will not be available, as Workbench doesn't use materials (although colors and other properties can be added to objects); it's meant only for general work and simple screenshots. Wireframe, Solid, and Rendered viewport shading modes all use Workbench Engine. A render taken from this engine would be like a screenshot, useful for quick playblasts to check your animations.

- **EEVEE Engine:** Wireframe and Solid viewport shading modes will use Workbench, but Material Preview and Rendered viewport shading modes will use EEVEE.
- **Cycles Engine:** Wireframe and Solid viewport shading modes will use Workbench, Material Preview will use EEVEE, and Rendered viewport shading mode will use Cycles.

Whichever render engine you're using, you'll see their options for rendering in the Render tab of the Properties Editor.

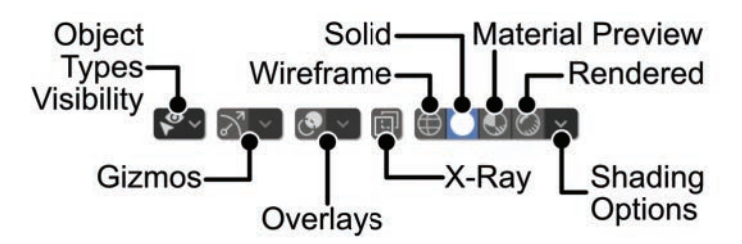

Figure 3.11 Viewport Shading and visibility options. You can find them in the right corner of the 3D Viewport's header.

You can also find interesting options for how the image is shown by clicking the Shading arrow next to the 3D Viewport's shading mode selector. For example, Material Preview Mode will let you change the environment to see how the materials behave under different lightings, and Solid Mode will let you choose different options for how objects are visualized.

### **Real-Time Preview Rendering**

In Blender, you have options to see a rendered preview in the 3D Viewport while you work and adjust parameters using the Rendered viewport shading. It's very useful to see what's going on in the scene and how the shadows and materials behave as you arrange them.

Rendered viewport shading mode, in this case, is not actually real time; it just means that Blender is performing the render interactively, and you can change things in the scene as it's rendered. The speed of the render depends, of course, on your computer's processing speed. For Cycles, a powerful CPU or GPU is recommended for faster performance; EEVEE relies mainly on GPU.

While using Rendered viewport shading mode, you can choose to show or hide manipulators, object outlines, and so on from the Overlays menu on the 3D Viewport's header.

## **Switching Viewport Shading Modes**

To switch viewport shading modes, you can simply click the button for that mode in the 3D Viewport's header (refer to Figure 3.11).

Alternatively, and to speed things up, you can use keyboard shortcuts:

- Press Z to launch the viewport shading pie menu, and choose one of the options.
- Press Shift+Z to switch between the current viewport shading mode and Wireframe viewport shading mode.

## **Managing Materials**

Materials define how an object looks, such as what its color is, whether the object is dull or shiny, and whether it is reflective or transparent. With materials, you can make an object look like glass, metal, plastic, or wood. In the end, both materials and lighting define how your objects look. In this section, you see how to add materials to your objects by using both Blender Render and Cycles.

On the Materials tab (the red sphere with a checkered pattern icon) of the Properties Editor, you can add new materials or select existing ones from the drop-down list shown in Figure 3.12. A single object can have multiple materials, and these materials appear in the list at the top of the material properties. You can add and remove new slots for materials by clicking the + and - buttons on the right side of the list, and you can assign each of those materials to a selection of faces when you're in Edit Mode.

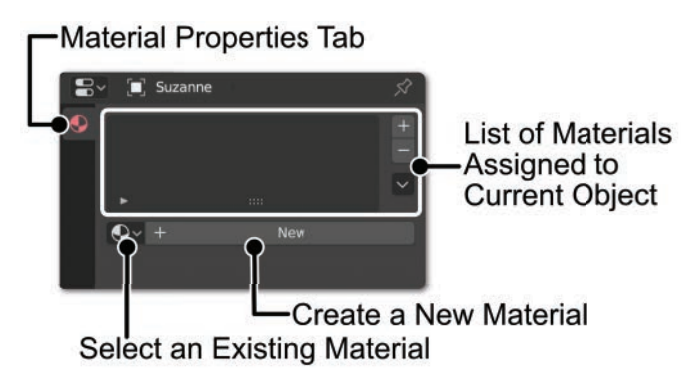

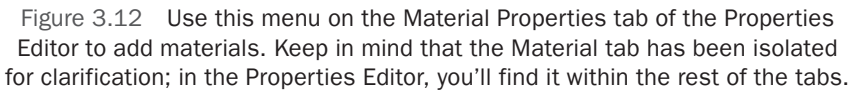

## **Adding and Adjusting Materials**

Advanced materials require the use of node trees in the Shader Editor, but don't worry; for now, I'll keep things simple. Inside a material, you'll find the Surface panel, which includes various types of surface shaders, such as

- **Diffuse:** Creates a basic material with only color—no shine, reflection, or other special properties.
- **Glossy:** Makes the material reflective and shiny.
- Emission: Makes the material emit light into the scene.
- **Transparent:** Lets light pass through the material.
- **Glass:** Simulates a glass surface.
- **Principled BSDF:** Includes many of the properties provided by the others, so it's a very useful shader type, and conveniently, it's the one you get by default when you create a new material.
- Mix: Mixes two shaders to achieve a more elaborate effect.

Many surface shaders are available; these are just some of the main ones. Each of the shaders has different parameters to control how light affects that shader, such as color and roughness. Accessing nodes makes it easier to create complex and custom materials by combining the effects of some of the shaders and using textures. (See Chapter 10, "Materials and Shaders.")

Remember that these materials are almost completely compatible between EEVEE and Cycles, so for simple cases, the same settings will work in both engines (even though there may be some differences in the result, given the different approaches that both engines used to calculate the final image).

### Тір

When working with materials, it's recommended that you work with Material Preview or Rendered viewport shading in EEVEE, as they will let you see how the material looks in real time.

To add materials with different colors to your scene, you just need to select each object and create a material from the Material Properties tab in the Properties Editor. Follow this procedure:

- 1. Select the monkey head.
- 2. Go to the Material Properties tab of the Properties Editor.
- 3. Add a new material by pressing the New button and name it properly to make it recognizable.
- 4. You'll get the options for a Principled BSDF shader. Adjust the base color parameter to choose the color you'd like for the material. Play with other parameters of the material to see how it changes.
- 5. Repeat the process with a new material for the floor plane.

## **Turning On the Lights**

Now that you have materials set up, it's time to make the scene look more realistic with some light and shadows. Lights are also compatible between EEVEE and Cycles, even though some of their options are different. For basic use, however, there shouldn't be any problem. (Chapter 14, "Lighting, Compositing, and Rendering," provides more information about lighting.)

## **Light Options**

There are different types of lights with different properties, but there are two properties that all of them share and that are compatible in both EEVEE and Cycles: Color and Power. Color, as the name implies, will change the color of the light, and Power will increase or decrease its intensity (it's measured in Watts).

To access the light properties, select a light in your scene, and the Object Data tab of the Properties Editor should change into a teal light bulb. From that tab, you will find options to change the light type and its properties.

Remember that using EEVEE in Rendered viewport shading mode, you should be able to preview the lights' effect on your scene as you adjust them.

## Adding Lights to Your Scene

Follow these steps to create a basic lighting scheme for your scene (and remember that you can access the menu for adding new objects to the scene by pressing **Shift+A**):

- 1. Select the light in your scene (or create a new one if you don't have a light yet).
- 2. Duplicate the light, and place it on the other side of the scene to fill the shadow areas.
- 3. Adjust the Color and Power of your lights so that the one on the right is brighter (this will be your main light), while the one on the left is dimmer and a different color (this will act as a fill light, to prevent the area in the shadow from being completely dark).

## Moving the Camera in Your Scene

You need a camera in your scene, of course, so that Blender knows the point of view to look from when it takes the final render. Follow these steps to position the camera:

- 1. Select the camera in your scene or create a new one (**Shift+A**) if you deleted it previously.
- 2. Place the camera so that it focuses on the monkey head from a point of view that appeals to you. You can divide the interface into two 3D Viewports. In one of those views, you can look through the camera (**NumPad 0**), and in the other

view, you can adjust the placement of the camera. Alternatively, you can use Walk Mode or Fly mode (**Shift+**') to position and orient the camera while you're in Camera View.

Figure 3.13 shows what your scene should look like at this point of the process.

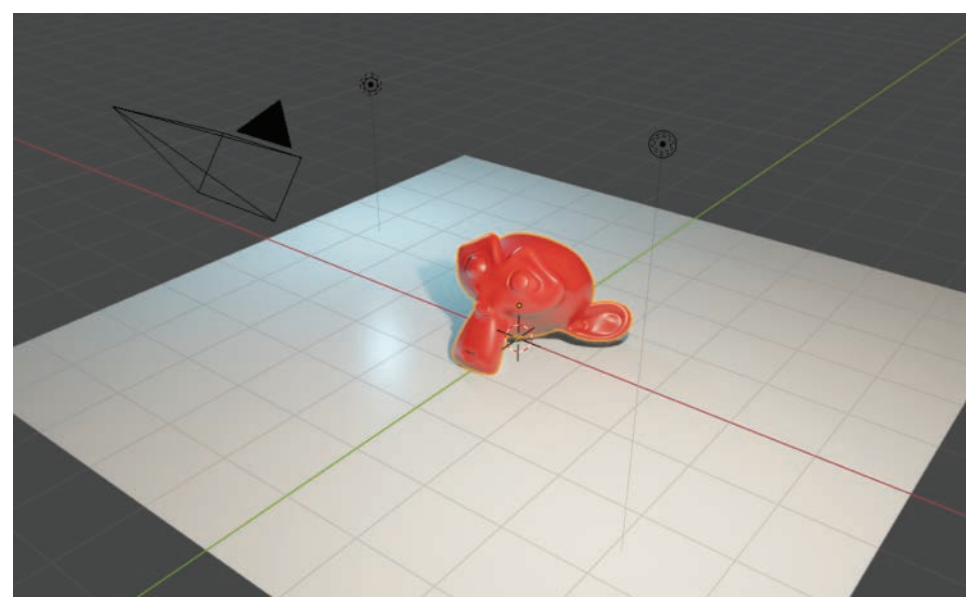

Figure 3.13 At this point, your scene should look something like this image. The monkey head is on the floor, the camera is pointing at it, and two lights illuminate everything in the scene.

## Rendering

*Rendering* is the process that converts your 3D scene to a 2D image or animation. During this process, Blender calculates the properties of materials and lights in the scene to apply shadows, reflections, refractions, and so on—everything you need to build your cool final result and turn it into an image or a video.

Whether you use EEVEE or Cycles, you would access options for rendering within the Render tab in the Properties Editor.

Select your desired render engine. For such a simple scene, not many changes should be made, but here are a couple of things you can try:

- For EEVEE: If you want the surfaces to reflect other objects, you can enable Screen Space Reflections in the Render Properties tab.
- For Cycles: Cycles calculates light paths and bounces throughout the scene. This generally means that the more calculations (and more render time), the cleaner

the result. If you have a low samples count, you'll have noise in the resulting render, as the pixels still don't have enough information to display the complete result. You can increase the render samples amount in the Render Properties tab of the Properties Editor to get a cleaner image.

#### **Enabling GPU Rendering with Cycles**

GPUs can be much faster than CPUs for rendering with engines such as Cycles. If you want to use your GPU to render the scene, follow these steps:

- 1. Open User Preferences.
- On the System tab, you'll find a panel called Cycles Render Devices. Depending on your graphics card, some of the options within that panel will be available. Make sure to select one of them and enable the GPU or GPUs that you want to use.
- 3. Go back to your scene, and within the Render Properties, you'll find the Device menu (right under the render engine selector). Select GPU.
- 4. Finally, go to the Performance panel in the Render Properties, and set the Tile Size to a number such as 64, 128, 256, 512... try rendering the scene with different values in the Tile Size, as depending on your GPU, you will get better results with different sizes.

Tile Size defines the size of the squared parts of the image that the CPU or the GPU can render at a time. Generally, CPUs work better with small values (16, 32, 64, and so on), while GPUs work better with bigger values (128, 256, 512, and so on). Setting the right value for your hardware can help you get faster results, but keep in mind that in general, rendering with Cycles requires high-performing equipment, so anything that isn't very powerful may be very slow, regardless of the settings.

In User Preferences, you can also choose if you want to use CPU and GPU to render together (you just have to enable both the CPU and GPU). If you choose this option, it's recommended to use little tile sizes so that the CPU doesn't lag behind GPU while rendering.

Now you're ready to launch the final render. But first, let's learn how to save the .blend file.

### Saving and Loading Your .blend File

Now you're at a good point to save your file. Rendering can take some time, and something can go wrong in the meantime (such as power failures or software crashes) that could cause you to lose your work. That's why it's recommended that you save your file often.

You can save your file by pressing **Ctrl+S**. If you're saving a file for the first time, Blender displays a menu where you can select the location where you want to store your file and name the file. If you've saved the file previously, press **Ctrl+S** to overwrite the previous version. If you press **Shift+Ctrl+S**, Blender displays the Save menu again so that it allows you to create a new version of the file with a different name.

To open a file, press **Ctrl+O**. Blender shows you the folder navigation menu, where you can look for the .blend file you want to open. On the File menu, you can also access the Open Recent option, which shows you a list of the latest files you've worked on so you can open them quickly.

You don't need to use those shortcuts, of course; you can always choose the Save, Save As, Save Copy, and Open options from the File menu.

Save Copy doesn't have an assigned keyboard shortcut and it's a bit unusual, so what does it do? Well, it's similar to Save As except that it saves the current status of the scene in a file, but then you keep working on the original instead of in the new file.

#### Тір

There's a little trick for saving different versions of a file really fast. Sometimes, you want to save your progress in a new file, so you'll have different files from different parts of the process and can go back to a previous version if necessary. Choose Save As from the File menu (or press Shift+Ctrl+S), and press the NumPad + key. Blender automatically adds a number to the filename. If the filename is already numbered, Blender adds 1 to it.

### Launching and Saving the Render

Before launching the render, remember to select the desired Render Engine from the Render tab in the Properties Editor. Remember as well that the image format can be set up in the Output tab of the Properties Editor. Then, you can launch it in several ways:

- Press F12 for a still render.
- Press Ctrl+F12 to render an animation.
- Select the Render Image or Render Animation options from the Render menu on the main menu at the top left of Blender's interface.

By default, the render will appear in an Image Editor in a new window. You can change this behavior so the render shows up within the main interface: for example, turning the biggest area into an Image Editor and displaying the render in it.

To save the image once it's rendered, you can do it in different ways:

- In the Image Editor where the render is shown, go to the Image menu within the header, and select the option to save the image.
- In the same Image Editor, you can launch the Save menu by pressing Alt+S or Shift+S.

When you're rendering an animation, images are automatically saved after being rendered, using the format, name, and destination defined in the Output tab of the Properties Editor. You can press **Esc** after the render to go back to switch to the main interface again. If you chose to display the render within the main interface, the Image Editor will turn into the previous editor type, while if the render is shown in a different window, it will remain open (you can close it).

Figure 3.14 shows the images that result from both engines' renders. Given that the scene is very basic, there are no many differences between EEVEE and Cycles renders, although some subtle differences can be spotted. Cycles, for example, has bounced light that spreads some of the monkey head's red color on the ground and makes the areas in the shadows a bit brighter, making for more realistic lighting. Still, EEVEE got very close with a fraction of the render time. In complex scenes with complex materials, you will find a more noticeable difference, but for now, I just wanted you to try both to see how easy it is to switch between them, given the high compatibility of materials and lights.

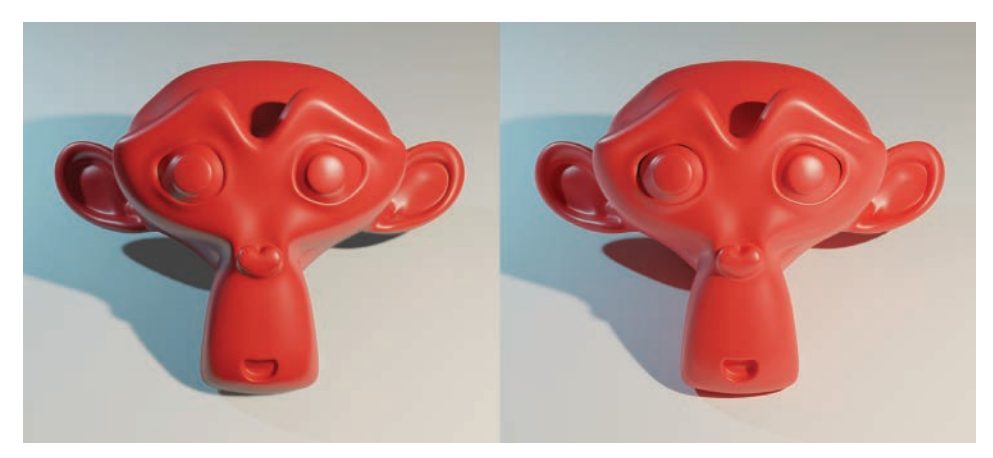

Figure 3.14 Resulting renders. Left: EEVEE. Right: Cycles.

## Summary

In this chapter, you learned how to create and transform objects; add modifiers, lights and materials; and launch a render. This chapter gave you a lot to process, but I hope that you now know the basics of interacting with your scene. You're ready for the more extensive information in the chapters that follow.

## **Exercises**

- 1. Create and manipulate a few objects.
- 2. Add some other modifiers and play with them to see their effects.
- 3. Try different things with EEVEE and Cycles to get acquainted with the differences between them.
- 4. Add more lights to the scene and play with materials to change the results.

This page intentionally left blank

# Index

#### Numbers

2D animation, 373 2D cursor, UV Editor, 186 2D image-editing software, 217-218 3D texturing software, 217, 221-222 3D camera, 330 3D cursor 3D Viewport editor, 27 adding neck to jacket, 159 adjusting camera motion, 342 detailing backpack and jacket, 157 main functions of, 35-37 posing characters without skeletons, 157 rigging eyes, 288-289 3D models character design using, 88 making character reference images for, 86-87 painting with 2D texture. See Unwrapping and UVs vs. 2D references, 134 3D vector curves, character design, 88 3D Viewport defined. 19 displaying UV text grid in your model, 195-196 elements, 26-27 Live Unwrap in, 198 manipulators, 43-44 Move, Rotate, Scale objects with Active Tools, 42-43 navigation gizmos, 33 Pivot Point and Transform Orientation, 45 regions, 27-29 Texture Paint interaction mode, 207-208 Texture Paint Workspace, 206-209 viewing animation smoothly, 321 Workspace options, 23 3D Viewport header accessing modeling tools, 94 adding fingers to hand, 166-167

animation controls in Timeline, 316 creating objects, 41 enabling manipulators, 44 Interaction Mode menu, 52, 94 navigating from View menu, 33 numerically precise transforms, 46-47 Pivot Point popover, 35 proportional editing menu, 96-97 Select menu. 98-100 Shade Smooth and Shade Flat options, 53 Snap icon, 45 snapping tools, 124 Texture Paint interaction mode, 207-208 understanding, 29-30 Viewport Shading modes, 59-60 X-Ray options, 125

### A

Action Editor creating walking animation, 321 NLA Editor loads actions saved in. 319 repeating walking animation with NLA Editor, 324-325 works with Dope Sheet editor, 317 Active Keying Sets panel, keyframes, 314-315 Active selection, objects, 33 Active Tool and Workspace Settings tab, Properties Editor, 22-23 Active Tools enabling 3D cursor, 37 moving, rotating, and scaling objects, 42 - 43performing selections with, 35 pros and cons of, 43 Texture Paint interaction mode using, 207-208 working in Weight Paint Mode, 284 Adaptive Sampling, rendering in Cycles, 250 Add Bone Constraint button, 263 Add Driver, 299 Add menu, Compositor, 353-354

Add-Ons, 375-376 Add-Ons tab, User Preferences, 38 Add Shader, 229-230, 242 Adjust Last Action menu, stripping numbers, 291 Adjust Last Operation menu creating new bones, 260 creating objects, 41-42 Adjust Last Operation panel blocking basic shape of face, 141 using Bevel tool, 101 using mesh modeling tools, 94 Adjusting UVs, 198 Adjustments, rigify rig, 276-277 Advanced Options, Rigify Buttons panel, 276 Agent 327: Operation Barbershop (2017), 6 Alignment tools, UVs, 198 Alpha Over node, Cycles, 360-361 Alpha (transparency or opacity) channel masks and, 230-231 materials, 232 Viewport Display options for eye materials, 238 Ambience, with volumetrics, 239 Ambient Occlusion (AO), rendering in **EEVEE**, 248 Anatomy marker, 335-336 node, 351-352 Animation character production stage, 74 creating to move bones you are weighting, 286 of linked character, using proxies, 310 production stages of film, 72 Animation, character exercises. 326 overview of, 311 posing, 312-315 summary, 326 using character's rig, 311-312 walk cycle, 320-326 working with animation editors, 315-320 Animation curves, in Graph Editor, 318 Animation editors common controls and tips for, 319-320 Dope Sheet editor, 317 Graph Editor, 317-319

Non-Linear Animation Editor, 319 Timeline, 316-317 working with, 315 Animation output, setting, 365-366 Animation tab, User Preferences, 38 Anisotropic BSDF shader, 240 Annotations tool, 121 AO (Ambient Occlusion), rendering in **EEVEE**, 248 Appearance, character design, 77 Appending reusing character in different scenes, 308 working with collections, 308-309 Areas, Blender UI maximizing and making it full-screen, 18 resizing, 16 splitting and joining, 17 swapping and duplicating, 17-18 Armature Deform group, 283 Armature Layers panel, Properties Editor armature layers, 274-275 enabling deformer bones only, 281 organizing bones, 273 Armature menu, 3D Viewport header, 268 Armature modifier, skinning, 283-284 Armature Properties tab, Properties Editor, 274 - 275Armature tab, Properties Editor, 267, 289 Armatures adding constraints, 262-264 bone hierarchies, 261-262 character rigging workflow, 256 defined, 255 forward and inverse kinematics, 264 manipulating bones, 258-260 modifying when linked in scene with proxies, 310 moving bones to armature layers, 303 Object, Edit, and Pose Modes, 261 practicing with bones and IK constraints, 264-267 tips before you start rigging, 267-268 using in Object mode, 52 working with, 257 Arms. See also Torso and arms, modeling animating character's rig, 311-312 shading character, 243 Auto Grab option, F2 add-on, 122

Auto Keyframing option, 313 Auto Merge, 3D Viewport header, 123, 166-167 Auto Perspective option, 3D scene navigation, 32 Auto-Save Preferences, 39 Automatic effects, 3D texturing software, 222 forward and inverse kinematics, 264 retopology, 130 rig generation, 257 rigging process in Rigify, 269 Automatic Weights adding Armature modifier, 283-284 do not update after adding Armature modifier, 299 knowing which objects don't need weights, 281 testing skinning process, 293 Automatically Pack into .blend, 215 AutoName Left/Right, naming bones, 290 Average Islands Scale tool, packing UVs, 203

### В

Background applying current footage to Camera view as. 342 creating/testing scene lighting, 346-347 play animation to view markers in black, 338 rendering in Cycles, 358 shader, 247-248 Background's Alpha, scene lighting, 346 Backpack defining arms and torso, 154-155 detailing, 156-158 Badges modeling, 177-178 packing UVs, 202-203 unwrapping, 201 Base Color (Diffuse Color) property, materials, 232 Base design, 79-81, 83-84 Base skeleton, creating rig, 268 Base texture, 214-215 Basis, shape key, 295-296 Beauty option, Fill tool, 108

Belt detailing, 157-158 finishing, 158 shading character, 243 Bevel tool, 100-101, 109 Bevel Vertices tool, eyes, 144 Big Buck Bunny (2008), 6 Bisect tool, 102 .blend file every object belongs to collection in, 309 packing image into, 215 saving and loading, 64-65 saving Workspaces, 22 before you begin painting texture, 209 Blender 2.83 LTS (long-term support), 7-8 Blender Foundation, 6-10 Blender Institute, 6 Blender, introduction Blender Foundation and development, 8-9 commercial software, 4-5 community, 10-11 development income channels, 10 exercises, 12 history of, 6-8 open-source software, 5 selling works created with, 5-6 summary, 11-12 understanding, 3-4 Blender Store, 10 Blocking basic shapes for torso and arms, 152-154 face's basic shape, 139-140 Bloom, rendering in EEVEE, 248 Blur brush, 286, 293 Blurry footage, when shooting video, 331 Body language, designing great characters, 76 Bone groups, disabling Deform option, 280 Bone Groups panel, 273-274 Bone hierarchies, 255, 260-262 Bone Layers menu, 274 Bone Properties tab, Properties Editor, 259 Bone Settings menu, 280 Bone tab, Properties Editor, 280 Bones adding custom shapes to, 305-306 adding to deformation, 292-293 character rigging workflow, 256

configuring drivers, 301 creating armature by manipulating, 258 - 260creating face controls, 298-299 creating new, 260 inside of rig is made of, 255-256 mirroring, 291 moving to armature layers, 303 naming automatically, 290 organizing, 273-277 parenting objects to, 281-282 resetting to original positions, 285-286 tips before you rigging, 267-268 working in Object, Edit, and Pose Modes, 261 Boolean (Intersect) tool, 102-103 Boots adding details to, 83 modeling, 161-163 packing UVs, 202-203 unwrapping, 200-201 Border selection, 98 Boundary option, Inset tool, 109 Box modeling, 129 Box selection connecting and manipulating nodes, 354 selecting objects, 33 using Active Tools, 35 Branches Blender development versions, 9 of node tree, 350-351 Bridge Edge Loops tool, 104 Bridge tool, 121 Brushes Texture Paint interaction mode, 207-209 Weight Paint Mode, 284 Bump property, materials, 232-233 Buttons, adding custom, 303-305

#### С

Caching footage, 334 Camera in 3D Viewport editor, 27 moving in your scene, 62–63 render test scene setup with lights and, 246 taking reference images from background images on, 131 Camera Properties tab, Properties Editor, 346

Camera Solver constraint, 340-341 Camera tracking adjusting camera motion, 341-342 anatomy of a marker, 335-336 applying tracked motion to camera, 340-341 character postproduction stage, 74 configuring camera settings, 339 exercises, 343 loading your footage, 333-334 overview, 329 shooting video for easy tracking, 330-331 solving camera motion, 339-340 summary, 343 testing, 343 tracking camera motion, 333 tracking features in footage, 336-338 understanding, 329-330 using Movie Clip Editor, 332-333 Camera view, navigating 3D scene, 32 Cap adding details to, 82-83, 170-172 giving personality with, 81-82 modeling base of, 168-169 packing UVs, 202-203 shaping hair under, 172-175 unwrapping, 200-201 Cartoon shaders with EEVEE, 2D animation, 373 Cascade Size, rendering in EEVEE, 248 Caustics, in Cycles, 245 Chain of bones, 258, 260 Chamfer tool, 3ds Max, 101 Channels masks and alpha, 230-231 of materials, 216, 231-233 other texture, 221 Character creation plan, 73-74 shading. See Shading your character texture painting. See Texture painting unwrapping rest of, 200-201 Character design adding color, 84-85 appearance, 77 base design, 79-81 context of story in, 76 description of character, 75-76

details, 82-83 exercises, 89 finalizing, 85 head, 81-82 other design methods, 88-89 overview of, 75 personality, 76 reference images, 86-88 refined design, 83-84 silhouettes, 78-79 style, 77 summary, 89 Character modeling boots, 161-163 cap, 168-172 exercises, 180 eves, 135-139 face. See Face final details, 176-179 hair. 172-175 hands, 164-168 legs, 159-161 mesh topology and, 127-129 methods, 129-131 overview of, 127 setting up reference images, 131-135 summary, 180 torso and arms. See Torso and arms, modeling Character rigging adjusting Rigify rig, 276-277 animating using, 311-312 armature layers, 274-275 in character production stage, 73 creating custom shapes, 305-306 defining rigs, 255-256 defining workflow, 256-257 enabling Rigify add-on, 267 exercises, 310 final retouches, 306 organizing bones, 273 overview of, 255 reusing character in different scenes, 307-310 summary, 310 tips before you start, 267-268 understanding Rigify rig, 275-276

using Rigify to generate Jim's rig, 268-273 working with armatures. See Armatures working with skinning. See Skinning Checker Deselect tool, selection, 100 Cheeks adding blush to, 219 creating face controls, 298 creating facial expression with, 296 defining face's shape, 143 modeling basic face shape, 142 weight painting, 293 Chest badge deformation, 294-295 Choose Only Selected Curves Keyframes, Graph Editor, 320 Circle selection, 33, 35 Circle tool, LoopTools, 121, 166-167 Classes, node, 350-351 Clear Parent, bone hierarchies, 260 Clear Seam tool, UV Mapping, 188-189 Clear Transform option, testing rig in Pose Mode, 268 Clichés, designing character appearance, 77 Clip Display, Movie Clip Editor, 337 Clipping option, Mirror modifier, 141, 159 Cloth simulation, 372 Clothing, checking deformations, 287 Cloud, Blender, 10 Collapse/expand nodes, 354 Collapse option, Merge tool, 114 Collections, 134, 308-309 Color adding base, 218-219 analyzing real footage before adding lights, 345-346 changing UV test grid to white for line details, 210 character design details, 82-83 configuring brush, 205 masks and image, 230 UV test grid in, 195-196 Color property, lights, 62 Commercial software, 4-5 Communicator earpiece character design details, 82-83 modeling, 177 shading character, 243 Community, Blender, 10-11

Compositing anatomy of nodes, 351-352 in character postproduction stage, 74 getting started with nodes via Node Editor, 352 - 355of nodes in Cycles, 359-361 overview of, 349 previewing result, 355-356 summary, 366 two main methods of, 349 understanding nodes, 349-351 your scene in Cycles, 356-357 your scene in EEVEE, 364-365 Compositing Workspace, 359-361 Compositor Backdrop, 355 Compositor Editor defined, 19 getting started with nodes, 352-354 previewing result, 355-356 Conditions, for painting textures, 210-211 Configuration, driver, 300-303 Connect tool, 104-105 Connected Only option, proportional editing, 97 Connected option, defining bone hierarchies, 260 Connecting UVs, 199 Connections, node, 352, 354-355 Constraints adding bone, 262-264 Camera Solver, 340-341 character rigging workflow, 256 forward and inverse kinematic, 264 inside rig, 256 moving object along a curve, 325-326 object vs. bone, 263 practice with bones and IK, 264-267 using eyedropper for bone, 264 Contact Shadows, rendering in EEVEE, 248 Context of story, in character design, 76 Contextual menu accessing modeling tools, 95 connecting and manipulating nodes, 354 UV Editor, 187 Control bones, 256 Controls, creating face, 298-299 Converter nodes, 352

Copy Attributes add-on, User Preferences, 55 Copy Pose animation, walking, 323 Copying, modifiers to other objects, 55 Correlation, marker settings, 336 Cosmos Laundromat (2015), 6-7 Create New Collection, 309 Crowdfunding, Blender development, 10 Cube blocking basic shape of face, 141-142 modeling basic hand shape, 164-166 Cube Projection tool, UV Mapping, 190 Current material, Material Properties tab, 238 Current selection, Material Properties tab, 238 Current UV layer, UV Editor, 187 Cursor, 2D, 186 Curve tool, LoopTools, 121 Custom buttons, Rigify script adding, 303-305 Custom shapes assigning to bones, 256 character rigging workflow, 257 creating, 305-306 Cycle, walking animation is a, 321 Cycles Color and Power light options, 62 creating shadow catcher, 357 Displacement, 239-240 EEVEE versus, 233 Emission shader, 240 final render. 361 GPU rendering, 64 history of Blender, 6-7 Maps Baking tool, 375 rendering/compositing scene, 356-367 rendering images, 57-58, 63-65, 250-252 rendering in EEVEE versus, 66 shading eyeballs, 245 shadows more accurate in, 251 switching between EEVEE and, 233-234 testing scene lighting, 348-349 viewport shading, 59 Cylinder Projection tool, UV Mapping, 190

#### D

Datablocks, 49–51, 321 Default cube, 3D Viewport editor, 27 Deform bones character rigging with, 256-257 enabling only, 281 parenting objects not needing weights to, 282 protecting with layers, 310 selecting while you paint weights, 285 Deform modifier, 54 Deform panel, Bone tab of Properties Editor, 280Deformations checking after weighting character, 287 checking for unwanted, 293 on chest badge, 294-295 disabling as option for bones, 280 lattices for eyeball, 137-138 mirroring and adjusting eyes, 138-139 requiring good mesh topology, 128 rigging eyes, 288-289 rigging jaw, 291-292 skinning and, 278 skinning eyelids and jaw, 292-293 vertex groups and, 278-279 Delete and Dissolve tools, modeling, 105-106 Delete tool, 260 Denoising enabling in Cycles, 250 rendering in Cycles, 358 Density, good mesh topology, 128 Depth parameter, reference image setup, 132 Description, designing character, 75-76 Deselect all, objects in scene, 35 Deselect, material slots, 237 Design, character preproduction stage, 73 Details adding character design, 82-83 painting texture, 2-D image-editing software, 219 Development, Blender, 4, 10 Development, commercial vs. open-source software, 4-5 Diffuse BSDF shader, 240, 241-242 Diffuse Color property, materials, 232 DirectX, calculating normal maps, 221 Disconnect, bone hierarchies, 260 Displacement option (Cycles only), 239-240 Display Only Axis Aligned, reference images, 133

Display panel, 186, 267 Display Perspective, reference images, 133 Dissolve Faces tool, modeling base of cap, 168 - 169Donations, Blender development via onetime, 10 Dope Sheet editor animation with, 317 defined, 19 repeating walking animation, 324 retiming keyframes, 323 Downloading Blender, 13 Drivers configuring, 300-303 controlling face shapes, 299 setup menu, 299-300 Drivers editor, 19, 301-302 Duplicate nodes, 354 Duplicate tool bones, 259 modeling with, 106 Duplicating areas, 17-18 Dynamic Topology (Dyntopo) sculpting, 374

### Е

Earpiece. See Communicator earpiece Ears adding to face, 147-149 modeling communicator earpiece. See Communicator earpiece packing UVs, 202-203 Eclipse Public License (EPL), open-source software, 5 Edge flow, selecting loops and rings, 97-98 Edge loops blocking basic shape of face, 141-142 creating eyeball, 135-136 in good mesh topology, 127 joining using Bridge Edge Loops tool, 104 selecting, 98 Edge Offset tool, 114-115 Edge rings, 98 Edges defined, 93 marking as seams for UV unfolding, 193-194 selecting, 94

working with, 93-95

Edit Mode accessing unwrapping menus, 188 adding details to cap, 171 adjusting Rigify rig, 277 armature layers, 274 assigning vertices to groups only in, 279 changing bone hierarchies from, 261 character rigging workflow, 256 creating skeleton/modifying bone structure, 258 defining hierarchy of bones, 260 deforming eyeball using lattices, 137-138 detailing backpack and jacket, 158 disabling Deform option for bones, 280 interaction modes in, 51-52 marking seams for UV unfolding, 193-194 packing UVs, 203 practicing bones and IK constraints, 264-267 rigging eyes, 289 selecting vertices, edges, and faces, 94 selections in. See Selections, making walking along path, 325-326 weight values, 287 working with armatures, 261 Editing tab, User Preferences, 38, 318 Editor Menu, 3D Viewport header, 29 Editor Type Selector, 3D Viewport header, 29 Editors default, 16 that use nodes, 352 types of, 18-21 Edits, defined, 30 EEVEE (real-time render engine) in Blender version 2.80, 3 cartoon shaders, 373 Color and Power light options, 62 differences/compatibility between Cycles and, 233 Emission shader in. 240 final render in, 365 history of, 7 Material Properties tab settings, 240 rendering in, 63-65, 248-249 rendering in Cycles versus, 57-58, 66 setting up scene lighting, 348-349 shading eyeballs, 244

switching between Cycles and, 233-234 viewport shading, 59 Elbows adding details to suit, 82 adjusting skeleton to 3D model, 272 defining arms and torso, 154-155 modeling basic shape for arms, 152-154 painting with blur brush, 286 requiring complex deformations, 128 Elements, texture, 215-216, 218 Elephants Dream movie project, 6 Emission property, materials, 232 Emission shader, 240 Emitter geometry, particles, 371 Empties, defined, 131 Empty Groups, adding Armature modifier to, 283 Enable Display Orthographic, reference images, 133 Envelope Weights, adding Armature modifier to. 283 Environment, render test scene setup, 246-248 EPL (Eclipse Public License), open-source software, 5 Exercises Blender UI, 40 camera tracking, 343 character animation, 326 character design, 89 character modeling, 180 character rigging, 310 introduction to Blender, 12 materials and shaders, 252 modeling tools, 125 painting textures, 224 project overview, 74 rendering, 366 texture painting, 224 user interface (UI), 40 your first scene in Blender, 66 Export UV Layout, 2-D image-editing software, 218 Exporting 3D texturing software, 222 3D model, 221 final render, 365-366 Extrude Faces Along Normals, 158, 163

Extrude tool, 106-109 Eye icon, hiding/showing reference images, 134 Eyeballs assigning material slots to, 237 creating, 135-136 deforming using lattices, 137-138 shading character, 243-245 Evebrows, modeling, 176-177 Eyedropper, select objects from different menus with, 264 Eves blocking basic shape of face, 142 creating face controls using bones, 298 defining on face, 145-146 defining shape of, 144 deforming eyelids, 292-293 edge flow around, 140 mirroring and adjusting, 138-139 mirroring eye rig, 290 overview of, 135 rigging, 288-289 skinning jaw and, 292-293

### F

F2 add-ons, modeling with, 122 .fbx format, exporting 3D model, 221 Face adding ears, 147-149 blocking basic shape, 140-142 building inside of mouth, 149-150 controlling shapes using drivers, 299-303 creating controls for, 298-299 defining eyes, mouth, and nose, 145-146 defining shape of, 142-144 rigging jaw, 291-292 studying topology of, 139-140 Faces (polygons) defined, 93 Knife tool cuts, 110 mesh topology uses quads for, 128 Poke tool for, 115 selecting, 94 separating UVs, 199 Solidify tool for, 118 Split tool for, 119 working with, 93-95

Facial rig adjusting Rigify script to add custom buttons, 303-305 adjusting skeleton to 3D model, 271 creating, 288-289 creating face controls, 298-299 mirroring bones, 290 mirroring eye rig, 290 mirroring shapes, 298 modeling shape keys to build, 295-297 naming bones automatically, 290 organizing, 303-305 possible side effects of mirroring bones, 290 rigging jaw, 290-291 sending bones to proper layers, 303 skinning eyes and jaw, 291-292 using drivers to control face shapes, 299-303 working on full character pose first, 275 Falloff selection, proportional editing, 97 Features developing in Blender, 9 shooting video for tracking using recognizable, 331 shooting video for tracking using static, 331-332 tracking in footage, 336-338 tracking when obscured by foreground frames, 337 Features, other Blender 2D animation, 373 add-ons, 375-376 Maps Baking, 375 Python scripts, 376 retopology, 375 sculpting, 374 simulations, 371-372 summary, 376-377 VFX: masking, object tracking, and video stabilization, 373 video editing, 374 Feet character design with silhouettes, 78 creating, 265 creating poses for walk cycle, 322-323 on floor, adjusting sizes of 3D models, 270 on floor, modeling torso/arms, 150-151

modeling boots for. See Boots using IK/FK to control position on ground, 264, 311 walking along a path, 325-326 File Browser, 20 File Paths tab, User Preferences, 38 Fill and Grid Fill tool, modeling with, 108 Fill layer, 3D texturing software, 222 Film panel rendering in Cycles, 250 rendering in EEVEE, 248 Film without visual effects, production stages, 70-71 Filter Add-Ons option, Workspace, 22 Filters menu, Outliner, 134, 348 Final design, of character, 85 Final render compositing before, 19, 349 in Cycles, 361 in EEVEE, 365 exporting, 365-366 launching, 65-66, 366 Maps Baking achieves look of, 375 Rendered viewport shading mode similar to, 58 showing/hiding objects in, 347-348 Fingers adding to hand, 166-168 adjusting Rigify rig, 276, 277 modeling basic shape, 165-166 First scene arranging objects, 48-49 creating objects, 41-42 exercises. 66 flat or smooth surfaces, 53 interaction modes, 51-52 lighting, 62 managing materials, 60-61 modifiers, 54-57 moving camera in, 62-63 naming objects/using datablocks, 49-51 overview of, 41 rendering, 63-66 transform objects with Active Tools, 42-43 transform objects with keyboard shortcuts, 46 - 47transform objects with manipulators, 44-46

transform objects with menus, 47-48 Viewport shading, 58-60 Workbench, EEVEE, and Cycles, 57-58 FK (forward kinematics) animating your character, 311-312 character rigging, 264 Flat surfaces, applying, 53 Flatten tool, LoopTools add-on, 121 Flip Names, mirrored bones, 291 Floor button, adjusting camera motion, 341 - 342Floor, creating shadow catcher in Cycles, 357 Floor grid, 27, 347 Fluid simulation, 372 Fly Mode moving camera in your scene, 63 navigating 3D scene, 33 Focal length, shooting video for easy tracking, 332 Follow Path constraint, moving object along a curve. 325 Foot. See Feet Footage analyzing before adding lights, 345-346 tracking camera motion, 333-334 Forks, bone hierarchy and, 262 Forward kinematics (FK) animating your character, 311-312 character rigging, 264 Frame limit, monitoring tracking, 338 Frame range, animation editor controls, 316, 319 - 320Frames per second (fps), 320, 334 Frames, tracking, 337 Freestyle, 2D animation, 373 Fresnel effect, materials, 226

#### G

General Public License (GPL), GNU, 5, 8
General Public License (GPL), open-source software, 5
Generate modifier, 54
Generate Rig button, 276–277
Geometry adding ears, 147–149
blocking basic shape of face, 140–142 creating eyeball, 135–136
defining eyes, mouth, and nose, 145-146 defining face's shapes, 143 deforming eyeball using lattices, 137-138 modeling basic shapes for torso and arms, 152-154 modeling legs, 159-161 Gizmos, 3D Viewport navigation, 33 Glass shader, 240 Global View modeling with, 124 navigating 3D scene, 32 Glossiness (roughness) property, 232, 243 Glossy BSDF shader, 240, 241-242 Gloves character design details, 82-83 shading character, 243 unwrapping, 200-201 GPL (General Public License), GNU, 5, 8 GPL (General Public License), open-source software, 5 GPUs, enabling rendering with Cycles, 64 Graph Editor animation with, 317-319 Choose Only Selected Curves Keyframes, 320 defined, 19 Normalize option, 320 tweaking animation curves, 324 Grayscale texture, Displacement (in Cycles), 239 Grease Pencil, 317, 373 Groups, bone, 273-274, 280 Groups, duplicating connected node, 354 Groups, vertex, 278-279 Grow and shrink selection, 98 Grow selection, 98 GStretch tool, LoopTools, 121

#### Н

Hair adding natural details to, 174–175 base design for character, 80–81 options for creating, 172 shading character, 243 shaping locks of, 172–174 simulation, 371–372 Hair BSDF shader, 240 Hands adding fingers and wrist, 166-168 common errors when modeling, 164 modeling basic shape, 164-166 packing UVs, 202-203 unwrapping, 201 Hardware, recommended, 13-14 Hat. See Cap Head. See also Face; Facial rig character design for, 81-82 character reference images for 3D model, 86 - 87checking deformations, 287 packing UVs, 202-203 Header 3D Viewport editor, 26, 29-30 as editor region, 28-29 most editors have, 18 UV Editor, 186-187 Helper bones, 256 Hide and Unhide feature bones, 260 modeling with, 124 navigating UV Editor, 188 separating UVs, 199 Hierarchies, bone, 255, 260-262 High-resolution simulations, hardware for, 372 High-speed tracking features, 338 History of Blender, 6-8 Horizontal loop cuts, torso/arms, 152

## I

Idea, character preproduction stage, 73
IK (Inverse kinematic) constraint animating your character, 311–312 character rigging, 264–266
Image Editor defined, 19
loading reference images side-by-side, 131
placing texture elements using reference images, 214
previewing work in Compositor, 355–356
saving modified textures in, 212
saving your image, 215
Texture Paint Workspace, 206, 209
before you begin texture painting, 210 Image menu, saving your image, 215 Image output, compositing nodes in Cycles, 360 Image Texture, 242, 243 Images camera tracking and, 329-330 compositing, in character design, 89 creating new UV test grid, 195 exporting animation as sequence, 366 exporting final render, 365 loading reference, 131 packing your, 215 saving, 215 shooting video for easy tracking, 330-331 texture painting and, 211 texture resolutions, 210 texturing with 2D image-editing software, 218 UV Editor options, 187 Import, 3D model, 221 In Front option, Display Panel, 267 Info editor, 19 Input nodes, 350-352 Input sockets, nodes, 351-352 Input tab, User Preferences, 38 Inset tool, modeling with, 108-109 Installation, Blender, 13 Instances, 49, 50 Interaction Mode, 3D Viewport header, 29, 52 Interaction modes modifying objects, 51-52 Texture Pain, 207-209 Interface tab, User Preferences, 38 Interface, UV Editor, 186 Interpolations, keyframe, 318-319 Intersect (Boolean) tool, 102-103 Intersect (Knife) tool, 102-103 Inverse kinematic (IK) constraint animating your character, 311-312 character rigging, 264-266 IOR (index of refraction) property, materials, 232 Islands, linked selection for, 97

#### J

Jacket chest badge deformation for, 294–295 creating base texture, 214–215 creating zipper, 154 detailing, 156–158 modeling arms for details, 151 packing UVs, 202–203 unwrapping, 200–201 Jaw rigging, 291–292 skinning eyes and, 292–293 Join Shapes menu, creating shape keys, 296 Join tool, 109–110 Joining areas, 17 Joints, bone, 258

#### Κ

Keep Offset, bone hierarchies, 260 Keyboard shortcuts 3D scene navigation, 31-33 Active Tools, 43 Active Tools versus, 35 common animation editor controls, 319-320 creating objects, 41 Dope Sheet editor, 317 manipulating bones, 260 markers, 335 performing selections, 33-35 pie menus, 24-26 saving and loading .blend file, 64-65 selecting vertices, edges, and faces, 95 Subdivision Surface modifier, 57 Timeline editor, 316-317 tracking features in footage, 336-338 transforms using, 46-47 using manipulators for transforms, 45-46 Keyframes animating character via, 312-315 choosing only selected curves, 320 marker settings, 336 solving camera motion, 339-340 Keying sets, 314-315 Keymap tab, User Preferences, 38 Knees adding details to suit, 82 adjusting skeleton to 3D model, 272 creating, 265 modeling boots, 163 modeling legs, 160 painting with blur brush, 286

practice with bones and IK constraints, 265–267 requiring complex deformations, 128 Knife (Intersect) tool, 102–103 Knife Project tool, 111 Knife tool (K) adding details to cap, 170–171 adding wrist to hand, 166–167 blocking basic shape of face, 141–142 defining arms and torso, 154 defining face's shapes, 143–144 modeling base of cap, 169 modeling legs, 160 modeling with, 110 Krita, creating silhouettes, 79

## L

Lamp, 3D Viewport editor, 27 Lasso selection, 33, 35 Lattice, 137-139 Launching, final render, 366 Layers 3D texturing vs. 2D image-editing software, 222 armature, 274-275 limitations of Texture Paint Mode, 213 materials can be made of several, 230-231 moving bones to armature, 303 protected, 309-310 Legs animating character's rig, 311-312 animating walk cycle, 321-326 bone hierarchies and, 262 controlling using IK/FK, 264, 269, 311-312 creating, 265 enabling deforming bones only, 281 modeling, 153, 159-161 modeling boots, 161-163 moving with single control bone, 256 practicing with bones and IK constraints, 265 - 267unwrapping pants, 200 using NLA Editor for animating, 319 Library Linking, reusing character, 307 Licenses commercial software, 4-5 open-source software, 5

Life of Pi, 3 Light adding to scene, 62 character postproduction stage, 74 Emission shader converts mesh to, 240 how materials work, 226-227 options, 62 render test scene setup with, 246-248 Lighting your scene analyzing real footage, 345-346 creating and testing lights, 346-347 overview of, 345 showing/hiding objects in render, 347-348 testing EEVEE and Cycles, 348-349 using Node Editor, 348-349 Lights tab, User Preferences, 38 Limited Dissolve option, Delete tool, 106 Linear interpolation, Graph Editor, 318 Lines, smooth versus steady, 214 Linked duplicates, 49, 50 Linked Flat Faces option, selection, 99 Linked selection, Edit Mode, 97 Linking animating linked character with proxies, 310 reusing character in different scenes, 308 working with collections, 308-309 Live Unwrap tool adjusting UVs, 197 options for, 198 unwrapping hands, 201 in UV Editor, 189 in UV Mapping menu, 188-189 Load Factory Preferences, 39 Load Factory Settings, 39 Load UI option, disabling/enabling, 22 Loading reference images in 2D image-editing software, 218 textures, 223, 242-243 Local Space, configuring drivers, 301 Local View 3D scene navigation, 32 modeling with, 124 Lock Object Modes, 52 Locked to Selection, Movie Clip Editor, 338 Locking, markers, 338 LocRotScale, adding keyframes, 312, 314

Loft tool, LoopTools, 121 Loop animation, walk cycle, 322 Loop Cut and Slide tool blocking basic shape of face, 141 blocking basic shapes for torso and arms, 152 defining shape of mouth, 144 modeling boots, 163 modeling legs, 159, 161 modeling with, 112 Loops, 97–98 LoopTools add-ons, 120–121

#### Μ

Main menu, UV Editor, 187 Make Edge/Face tool, 113 Manipulators, for transforms, 44-46 MantaFlow, fluid simulation, 372 Maps Baking, 375 Mark Seam tool, UV Mapping, 188-189 Markers adjusting camera motion, 341-342 anatomy of, 335-336 creating, 336 locking, 338 settings for, 336 solving camera motion, 339-340 testing camera tracking, 343 tracking features in footage, 334, 336-338 Masking, in Movie Clip Editor, 373 Masks, and layers, 230-231 Massachusetts Institute of Technology (MIT) license, 5 Master versions, Blender, 9 Match Type, Movie Clip Editor, 336 Material 3D texturing software, 221-222 adding and adjusting, 60-61 channels, 216 compatibility between EEVEE and Cycles, 58 conditions for texture painting, 211 definition of, 225 introduction to PBR, 215-216 managing, 60 Material option, Texture Slots panel, 212-213 Material Preview viewport shading mode EEVEE used with. 57 how materials behave, 225

shading character, 243-244 understanding, 58-59 viewing results of, 246 Material Properties tab, Properties Editor, 60-61, 238-240 Material slots, 236, 238 Material tab, Properties Editor, 225-226, 236 Materials and shaders accessing nodes for material, 235 applying materials, 225-226 channels, 231-233 differences/compatibility of EEVEE and Cycles, 234-235 exercises, 252 how materials work, 226 masks and layers, 230-231 overview of, 225 PBR materials. 226-228 procedural textures, 233-234 running render tests, 246-252 shaders and mix shaders, 229-230 shading your character, 236-246 summary, 252 Materials Properties tab, Properties Editor, 60 - 62Mathematical expression transforms, 47 Menus animating properties within, 315 Blender UI, 23 transforms using, 47-48 unwrapping, 188 Merge by Distance option, 114 Merge tool, modeling with, 113-114 Mesh adding Armature modifier to, 283 adding different materials to single, 238 all bones create deform, 280 converting to light with Emission shader, 240deforming with deformer bones, 280 flow, 97-98 making skinning process easier, 282-283 modeling tools. See Modeling tools remesher tools, 374 topology, 127-129 unwrapping, 191–192 Mesh Deform modifier, chest badge, 294-295

Metallic material setting, PBR materials, 227 - 228Metallic (Metalness) property, 232, 243 Metallic-Roughness workflow, PBR materials, 227-228 Metarig (Rigify skeleton), 257, 276-277 Mirror Mode, eyes, 139 Mirror modifier adding details to cap, 170-172 adding fingers and wrist, 167-168 assigning, 55 blocking basic shape of face, 141 blocking basic shapes for torso and arms, 152 detailing backpack and jacket, 158 making skinning process easier, 282 modeling boots, 161-163 modeling legs, 159-161 shaping locks of hair, 172-173 unwrapping mirrored UVs, 192 Mirror painting, creating silhouettes, 79 Mirrored mesh, 109, 192 Mirrored poses, walking animation, 322-323 Mirrored UVs, unwrapping, 192 Mirroring bones, 291 eve rig, 290 shapes, 298 Mix node, compositing nodes in Cycles, 360 Mix Shader creating layers, 230-231 defined, 229-230 mixing shaders, 241-242 Mode option, Workspace, 22 Modeling in character production stage, 73 characters. See Character modeling shape keys, 295-297 Modeling tools accessing, 94-95 Auto Merge, 123 Bevel tool, 100-101 Bisect tool, 102 Bridge Edge Loops tool, 104 Connect tool, 104-105 Delete and Dissolve tools, 105-106 Duplicate tool, 106 exercises, 125

Extrude tool, 106-107 F2 add-on, 122 Fill and Grid Fill tool, 108 Global and Local View, 124 Hide and Reveal, 124 Inset tool, 108-109 Intersect (Boolean) tool, 102-103 Intersect (Knife) tool, 102-103 Join tool, 109-110 Knife Project tool, 111 Knife tool, 110 Loop Cut and Slide tool, 112 LoopTools add-ons, 120-121 Make Edge/Face tool, 113 Merge tool, 113-114 Offset Edge Loop tool, 114-115 overview of, 93 Poke tool, 115 Rip and Rip Fill tools, 115-116 sculpting tools, 374 selections. See Selections, making Separate tool, 116 Shrink/Fatten tool, 116-117 Slide tool, 117 Smooth Vertex tool, 118 Snapping, 124 Solidify tool, 118 Spin tool, 118-119 Split tool, 119 Subdivide tool, 119-120 summary, 125 working with vertices, edges, and faces, 93 - 94X-Ray, 125 Models making skinning process easier, 282-283 setting up for skinning, 280-281 Modes, Dope Sheet, 317 Modifier tab, Properties Editor, 54 Modifiers adding, 54-55 adding Armature, 283 adding subdivision surface, 55-57 deforming eyeball using lattice, 137-138 making skinning process easier, 282-283 modeling with, 130 overview of, 54 unwrapping mesh, 192

Modify modifier, 54 Monkey head (Suzanne), test object in Blender, 42 Motion Blur, rendering in Cycles, 358 Mouse, navigating 3D scene, 31-33 Mouth blocking basic shape of face, 142 creating face controls using bones, 298 creating smooth deformation around, 128, 129 defining, 145-146 defining on face, 145-146 defining shape of, 143-144 edge flow around, 140 mesh topology for, 127 modeling inside of, 149-150 modeling teeth and tongue, 178-179 packing UVs, 202-203 rigging jaw, 291-292 skinning jaw, 293 Move tool, 43, 44-46 Movie Clip Editor adjusting camera motion, 341-342 applying tracked motion to camera, 340-341 camera tracking, 332-333 defined, 19 loading footage, 333-334 masking, object tracking, and video stabilization, 373 solving camera motion, 339-340 testing camera tracking, 343 tracking features in footage, 336-338 video tracking features i, 329 Movie Clip node, compositing nodes in Cycles, 360-361 Movie productions, Blender used in, 3 Multi-Object editing, packing UVs, 203 Multi-Resolution modifier, Sculpt Mode, 374

#### Ν

N-gon defining eyes, 146 defining face's shapes, 144 Dissolve tool replaces elements with, 105 faces as, 93–94 modeling basic hand shape, 166 Naming bones and IK constraints, 266 bones automatically, 290 bones before you start rigging, 267 bones for constraint, 263 bones using prefixes, 267-268 character parts when modeling, 139 how vertex groups and bones work, 292 makes skinning process easier, 283 mirrored bones, 291 newly created shape key, 298 objects intuitively, 141 objects using datablocks, 49-51 renaming bones, 259 renaming objects, 49 renaming objects in bulk, 290 renaming reference images in collection, 134 scene objects, 51 NaN (Not a Number), history of Blender, 6 Navigation 3D scenes in Blender UI, 31-33 common animation editor controls, 320 getting started with nodes, 353 gizmos in 3D Viewport editor, 27 UV Editor, 187-188 Navigation tab, User Preferences, 38 Neck adding ears, 148-149 adding to jacket, 158-159 modeling shape of face, 141, 143-144 modeling torso and arms, 152, 154 packing UVs, 202-203 unwrapping detail on, 200-201 NeoGeo animation studio, 6 New Image menu, UV test grid, 195 Next Gen. 3 No Textures message, texture painting, 211 Node Editor basic controls, 352-356 compositing, 349 connecting and manipulating nodes, 354-355 creating nodes, 353-354 node anatomy, 351-352 overview of. 349 understanding nodes, 349-350

Node tree, 350-351 Nodes accessing for material, 235 anatomy of, 351-352 compositing in Cycles, 359-361 connecting and manipulating, 354-355 creating, 353-354 getting started with, 352-353 understanding, 349-350 Noise procedural texture, 233 removing in renders, 358 rendering to reduce, 250 Non-Linear Animation (NLA) Editor creating walking animation, 321 defined. 19 overview of, 319 repeating walking animation, 324-325 Nonmetallic material setting, PBR materials, 227 - 228Normal (Bump, Normal Map, Normal Bump) property, materials, 232-233 Normal Map property materials, 232-233 options for calculating, 221 shading character, 243 Normalize option, Graph Editor, 320 Nose defining, 145-146 defining face's shape, 144 edge flow around, 140 first steps in modeling face, 142 playing with geometry of, 147 Not a Number (NaN), history of Blender, 6 Nth selection, Shortest Path Selection, 96 Numerically precise transforms, 46-47 NumPad navigating 3D scene, 31-33 setting up reference images, 131 switching between Global/Local View, 124 working with pie menus, 25

## 0

Object constraints, 263 Object Data Properties tab, Properties Editor, 50 Object Data tab, Properties Editor, 50, 132–133 Object Mode adding details to cap, 171 creating armature in, 258 creating eyeball, 135-136 deforming eyeball using lattices, 137 Join tool used in, 109-110 Lock Object Modes, 52 using interaction modes, 51-52 walking along a path, 325 working with armatures in, 261 Object Properties tab, Properties Editor adding or subtracting objects from collection, 309 creating shadow catcher in Cycles, 357 generating rig, 272 managing datablocks, 50 shading eyeballs in Cycles, 245 Object tab, Properties Editor, 49 Object Types Visibility, 3D Viewport header, 30 Objects adding keyframes to, 312-315 adding several materials to single, 236-237 applying material to multiple, 225 arranging in first scene, 48-49 creating, 41-42 knowing which ones don't need weights, 281-283 managing datablocks, 49-51 modifying with interaction modes, 51-52 naming scene, 51 renaming, 49 saving to prevent deletion by Blender, 321 selecting, 33-35, 264 showing/hiding in final render, 347-348 tracking in Movie Clip Editor, 373 transforming. See Transforms viewing, 263 Offset Edge Loop tool, 114-115 Offset option, Shortest Path Selection, 96 Opacity scene lighting, 346-347 setting up reference images, 132 Open Movies, 6-7, 8 Open-source software (OSS), 4-6, 9 OpenGL, calculating normal maps, 221 Orbit, navigating 3D scene, 31

Orientation manipulating bones, 260 rigging eyes, 289 Orientation panel, adjusting camera motion, 341 - 342OSS (Open-source software), 4-6, 9 Outliner creating collections from, 309 editor, 20 organizing reference images into collection, 134 renaming objects, 49 showing/hiding objects in render, 348 Texture Paint Workspace, 206 Output nodes, 350-352 setting animation, 365-366 sockets, 351-352 Output Properties tab, Properties Editor, 358 Overlays popover, 3D Viewport, 326

### Ρ

Pack Islands tool, 203 Packing images, 215 Packing UVs, 202-203 Painting 3D models with 2D texture. See Unwrapping and UVs with random brushes in character design, 88 software suggestions for, 79 texture. See Texture painting weight, 284-286, 293 Pan, navigating 3D scene, 31 Panels, Blender UI, 24 Panning, animation editor controls, 319 Pants modeling legs, 161 packing UVs, 202-203 unwrapping, 200-201 Parallax effect, shooting video, 330 Particle brushes, 3D texturing software, 222 Particle Mode, hair simulation, 371-372 Particles, creating simulations, 371 Path object, 325 Path tracing, Cycles, 233 Pattern orientation, anatomy of markers, 335 Patterns anatomy of markers, 335 solving camera motion, 340 tracking features in footage, 337 PBR (physically based rendering) materials, 215-216, 226-228 Pen tablet, 284 Personality character design details, 82-83 designing character, 76 silhouettes to match character's, 78-79 Perspective camera tracking, 329-330 shift, 330-331 solving camera motion, 339-340 Perspective/Orthographic switch, 3D scenes, Photographs, production stages, 73 Physically based rendering (PBR) materials, 215-216, 226-228 Pie menus, 24-26, 52 Pin button, Material Properties tab, 238 Pin icon, UV Editor, 187 Pipeline, 69 Piracy, commercial software, 5 Pivot Point 3D Viewport header, 30 rotating and scaling around, 45 using 3D cursor as, 36 UV Editor, 187 Placing, 3D cursor, 37 Planning, preproduction stage, 69-70 Poke Faces tool, 115 Poke tool, 115 Pole target, 266 Poly count, of good mesh topology, 128 Poly to poly (poly2poly) modeling, 129 Polygons. See Faces (polygons) Popovers, Blender UI, 23 Pose Mode adding constraints, 263 adding custom shapes to bones, 306 adjusting Rigify rig, 277 animating skeletons, 52 armature layers, 274 character rigging workflow, 256 disabling Deform option for bones, 280

parenting objects to bone, 281 skinning jaw, 293 testing rig in, 268 working with armatures in, 261 Poses character, 312-315 walking animation, 322-324 Postproduction stage, 70-73, 74 Power property, lights, 62 Precision Mode, 45 Prefixes, naming bones using, 267-268 Preproduction stage, 69-73 Presets, Splash Screen, 15-16 Preview model, in 3D texturing software, 222 of results, in Compositor, 355-356 Preview panel, Material Properties tab, 238 Previous Frame, marker settings, 336 Principled BSDF shader compatible with EEVEE and Cycles, 235 as mix of many basic shaders, 241 PBR materials, 227-228 selected when creating material, 229-230 shading character, 243-244 Private investment, Blender development, 10 Process nodes, 350-352 Production stage, 70-74 Project from View tool, UV Mapping, 190 Project overview character-creation plan, 73-74 defining stages, 70-73 exercises, 74 summary, 74 three stages of project, 69-70 Projected from View option, proportional editing, 97 Properties animating within menus, 315 of material channels, 231-233 node. 351-352 Properties Editor adding or subtracting objects from collection, 309 Armature Properties tab, 274 Armature tab, 267 basic material setup in, 235 Bone Properties tab, 259

defined. 20 managing datablocks, 50 Material tab, 225-226, 236 Modifier tab, 54 Object Data Properties tab, 50 Object Data tab, 132 Object Properties tab. See Object Properties tab, Properties Editor Output Properties tab, 358 panels, 24 Protected Layers, 309-310 renaming objects, 49 Render Properties tab, 63-64, 248 Render tab, 57-58 shader selector for material in, 229 Texture Paint interaction mode, 208 Texture Paint Workspace, 206 Tool Properties tab, 258-259 Vertex Groups panel, 279 Workspace options, 22-23 World tab. 247-248 Proportional Editing and Snapping tools, UV Editor, 187 Proportional Editing tool 3D Viewport header, 30 adjusting UVs, 198 blocking basic shape of face, 141 detailing backpack and jacket, 157 modeling boots, 163 selections in Edit Mode, 96-97 Protected Layers, 309-310 Proxies, animating linked character with, 310 Python Console editor, 19 Python scripting, 269, 376

## Q

Quads (four-sided faces) defined, 93 good mesh topology using, 128 modeling boots, 163

#### R

RAM, caching footage and, 334 Ray Visibility subpanel, Visibility panel, 245 Real-time cloth simulation, 372 Real-time preview rendering, 59

Real-time render engine. See EEVEE (realtime render engine) Red Riding Hood, 3 Reference images fitting 3D models to character design, 86 - 88loading for modeling, 131-134 placing texture elements with, 214 proper alignment of, 133 Refine option configuring camera settings, 339 solving camera motion, 339-340 Reflections, of materials, 226-227 Refraction in EEVEE versus Cycles, 233 reducing effects of, 244 shading eyeballs in Cycles, 245 shading eyeballs in EEVEE, 244 Refraction shader, 240 Regenerating Rigify rig, 276-277 Regions, 3D Viewport editor, 27-29 Relax tool, LoopTools, 121 Release Confirms option, Transforms, 46 Remesh, 130 Remesher tools, 374 Renaming objects, 49 Render character postproduction stage, 74 composite before, 349 creating Shadow Catcher in Cycles, 357 creating Shadow Catcher in EEVEE. 361-364 in Cycles, 250-252 defined. 63 in EEVEE, 248-249 enabling GPU in Cycles, 64 exercises, 366 exporting final, 365-366 final render in Cycles, 361 final render in EEVEE, 365 launching and saving, 65-66 launching final, 366 overview of. 63-64 real-time preview, 59 saving and loading .blend file, 64-65 scene in Cycles, 357-359 scene in EEVEE. 364 showing/hiding objects in final, 347-348

summary, 366 test scene setup, 246-248 Render Animation, final render, 366 Render Image, final render, 366 Render Layers node, Cycles, 360 Render Properties tab, Properties Editor rendering in Cycles, 250, 357-359 rendering in EEVEE, 248 rendering in EEVEE and Cycles, 63-64 with Simplify, 321 Render tab, Properties Editor, 57-58, 375 Render tests adding lights and environment, 246-248 in Cycles, 250-252 in EEVEE, 248-249 overview of, 246 Rendered viewport shading mode displays result similar to final render, 58 - 59enabling for scene lighting, 347 previewing light effects in EEVEE, 62 real-time preview rendering, 59 rendering in Cycles, 358 seeing how materials behave, 225 shading eyeballs in Cycles, 245 testing EEVEE and Cycles, 348-349 Reset option, UV Mapping, 190 Resetting, User Preferences, 39 Resizing areas, 16 Resolution image textures, 210 improving render results for EEVEE, 248 running render tests, 247 Resolution, video FPS and, 334 in Graph Editor, 318-319 shooting for easy tracking, 331 in Timeline editor, 316 for walking animation, 323 Resources Blender community forums/websites, 11 Blender Foundation and development, 10 testing development versions of Blender, 9 Restriction toggles, 134, 348 Retopology, 374, 375 Retouches, final, 306-307 Revert to Saved Preferences, 39 RGB Curves node, 351

Rig. See Rigify rig Rigging. See Character rigging Rigid body simulation, 372 Rigify Buttons panel, Properties Editor, 276 Rigify rig adding custom buttons, 303-305 adding details to, 179 adjusting 3D models, 270-272 adjustments to, 276-277 animating using character's, 311-312 armature layers, 274-275 armatures. See Armatures bone groups, 273-274 Buttons panel, 273 character design, 80, 82-83 checking deformations, 287 creating skeleton, 269-270 enabling, 267 final retouches. 306-307 forward and inverse kinematics automation, 264 generating rig, 257, 272-273 introducing, 268-269 modeling cap, 82-83, 168-172 modeling jacket, 154, 156-158 organizing bones, 273-274 posing character, 312-315 Python scripts for, 269 rigging process, 256-257 rigging your character. See Character rigging shading character, 243 summary of process, 268 testing color schemes, 83-84 tips before you start, 267-268 understanding, 275-276 Rigify skeleton (metarig), 257, 276-277 Rings, selecting, 97-98 Rip and Rip Fill tools, 115-116 Roosendaal, Ton, 4, 6, 9 Root, rig, 262 Rotate tool, 43, 44-46 Rotation animating character's rig, 311 side effects of mirroring bones, 291 Rough material setting, PBR materials, 227-228 Roughness (Glossiness) property, 232, 243

Roughness, of materials, 226–227 Rules, PBR materials, 226

## S

Sampling rendering in Cycles, 357-358 rendering in EEVEE, 248 Sampling panel, Cycles, 250 Save & Load tab, User Preferences, 38 Saving .blend file, 64-65 image, 215 modified textures, 212 objects to prevent deletion by Blender, 321 rendered frames, 365 renders, 65-66 User Preferences, 39 UV exported as image, 218 Workspaces, 22 Scale tool, 43, 44-46 Screen Space Reflections, EEVEE, 63, 244, 248 Script, adjusting Rigify, 303-305 Scroll wheel, UI, 21 Sculpt and Retopology modeling, 129-130 Sculpt Mode, 3D Viewport, 374 Sculpt tools, adjusting UVs, 198 Sculpting, as creative way of modeling, 374 Seams, 190-191, 193-194 Search area, markers, 335 Search menu, creating objects, 41 Search, modeling tools, 95 Select Boundary Loop tool, 99 Select Loop Inner-Region tool, 99 Select, material slots, 237 Select menu, 3D Viewport header, 98-100 Select Similar options, 99 Select Split tool, 199 Selection mode, UV Editor, 186 Selection, object, 33-35 Selections, making border selection, 98 Checker Deselect tool, 100 grow and shrink selection, 98 Linked Flat Faces option, 99 linked selection, 97 loops and rings, 97-98 other selection methods, 100

proportional editing, 96-97 Select Boundary Loop tool, 99 Select Loop Inner-Region tool, 99 Select Similar options, 99 Shortest Path Selection, 95-96 vertices, edges, and faces, 94 Separate tool, 116, 158 Separating UVs, 199 Settings panel, Material Properties, 240, 244 Setup Tracking Scene button, camera motion. 342 Shade Smooth, 53, 135-136 Shader Editor accessing nodes, 235 defined, 19 using nodes, 352 Shaders materials made up of, 225 and Mix shaders, 229-230 mixing and adding, 241-242 most-used, 240-241 overview of, 240 Surface Shaders options, 31-33 Shading adding materials, 225 Viewport, 58-60 Shading your character adding several materials to object, 236-238 basic steps for, 243-244 loading textures, 242-243 Material Properties tab, 238-240 mixing and adding shaders, 241-242 most-used shaders, 240-241 overview of, 236 production stage, 73 shading character, 243-246 shading eyeballs in Cycles, 245 shading eyeballs in EEVEE, 244 Shadow catcher creating in Cycles, 357 creating in EEVEE, 361-364 Shadows analyzing real footage before adding lights, 345-346 creating and testing scene lighting, 346-347 more accurate in Cycles than EEVEE, 251 Shadows panel, 248

Shape Key Editor, Dope Sheet, 317 Shape keys configuring drivers, 300-301 creating facial rig, 288 mirroring shapes, 298 modeling, 295-297 Shapes blocking basic face, 140-142 creating custom, 305-306 creating rig with Rigify by adjusting skeleton, 268 defining face's, 142-144 good mesh topology follows the, 129 mirroring, 298 Shield button, datablocks, 51 Shoes. See Boots Shortest Path tool, 95-96, 194 Shoulders adding details to suit, 82 defining arms and torso, 154-155 detailing backpack and jacket, 157 modeling torso and arms, 151-154 requiring complex deformations, 128 unwrapping rest of character, 201 Show/Hide objects in render, 347-348 unused sockets, 354 Show Wire option, weight painting, 286 Shrink/Fatten tool, modeling with, 116-117 Shrink selection, 98 Shrinkwrap modifier, skinning process, 282 Side parameter, setting up reference images, 133 Sidebar, 3D Viewport accessing bone properties, 258 animating character's rig, 311 as editor region, 28 LoopTools in, 120-121 posing character with, 312-315 tabs, 27 Threshold option, Auto Merge, 123 using menus for transforms in, 47-48 X-Axis Mirror option, 258 Sidebar, Movie Clip Editor configuring camera settings, 339 loading footage, 332 marker settings, 336

Sidebars, panels, 24 Silhouettes, 78-79, 88 Simplify option, animating with, 321 Simulate modifier, 54 Simulations, types of, 371-372 Single bone, 264-267 Single Image, Texture Slots panel, 212-213 Sintel (2010), 6 Skeleton panel, 274-275 Skeletons. See also Character rigging 3D cursor poses characters without, 157 adding in character production, 73 adjusting to 3D model, 270, 271-272 animating in Pose Mode, 52 armatures in Blender as. See Armatures creating, 269-270 generating rig, 272-273 made of datablocks, 49 not needed for posing with 3D cursor, 36 using Skin modifier for thickness, 88-89 Skin modifier, character design, 88-89 Skinning adding armature modifier, 283-284 chest badge deformation, 294-295 control face shapes with drivers, 299-303 creating face controls, 298-299 creating facial rig, 288 defined, 278 defining weights, 284-287 enabling deformer bones only, 281 eyes and jaw, 292-294 knowing which objects don't need weights, 281 - 283mirroring bones, 291 mirroring eye rig, 290 mirroring shapes, 298 modeling shape keys, 295-297 naming bones automatically, 290 organizing facial rig, 303-305 rigging eyes, 288-289 rigging jaw, 291-292 setting up model for, 280-281 vertex groups, 278-279 vertex weights and, 278 Skip option, Shortest Path Selection, 96 Sky Texture, render test scene, 247 Slide tool, 117

Smart UV Project tool, 190 Smooth interpolation, Graph Editor, 318 Smooth lines, placing texture elements, 214 Smooth material setting, PBR materials, 227 - 228Smooth surfaces, 53 Smooth Vertices tool adding wrist to hand, 166-167 blocking basic shape of face, 141 modeling basic hand shape, 164 modeling with, 118 Snap menu, 3D cursor, 36 Snap Mode, 45 Snap tools, adjusting UVs, 198 Snapping, 30, 124 Snapping tool, 123, 375 Sockets, node, 351-352 Soft body simulation, 372 Software, texturing 2D image-editing, 217-221 3D. 221-222 overview of, 216 Solid viewport shading mode, 58-59, 237-238, 286 Solidify modifier, skinning process, 282 Solidify tool detailing backpack and jacket, 157 modeling cap, 170-172 modeling eyebrows, 176-177 shaping locks of hair, 173 working with, 118 Solve Camera Motion button, 339-340 Solve tab, camera motion, 339-340, 341-342 Source code, 5 Space selector, configuring drivers, 301 Space tool, 121 Specular-Glossiness workflow, PBR materials, 227-228 Specular property, materials, 232 Speed option, monitoring tracking, 338 Sphere Projection tool, UV mapping, 190 Spider-Man 2, 3 Spin tool, 118-119 Splash Screen, Blender UI, 15-16 Split tool, 119 Splitting areas, 17 Spring (2019), 6-8

Squares, in good mesh topology, 128 Stabilization, camera, 331 Stabilize Stroke option, drawing, 214 Startup file, creating own, 39-40 Static features, shooting video, 331-332 Status Bar, 16, 211 Steady lines, drawing, 214 Sticky Selection mode, UVs, 186, 199 Stitch tool, 199 Stroke options, drawing, 214 Style, character design, 77 Subdivide tool, modeling, 119-120, 164 Subdivision Surface modifier adding details to cap, 170-172 adding ears, 147-148 adding fingers to hand, 166-167 adding neck to jacket, 159 adding to your object, 55-56 Armature modifier and performance of, 283 creating eyeball, 135-136 keyboard shortcut, 57 modeling base of cap, 168-169 modeling eyebrows, 176 poly to poly modeling, 129 rendering animation with Simplify, 321 smoothing shapes with, 144 texturing with 2D image-editing software, 218 viewing geometry when modeling, 148 Substance Painter (3D texturing software), 221 Subtracting objects from selection, 33 Sun light creating and testing scene lighting, 347 rendering in EEVEE, 248 Surface Deform modifier, chest badge, 294-295 Surface Shaders, 60-61, 239 Surfaces, flat or smooth, 53 Swapping areas, 17-18 System tab, User Preferences, 38

#### Т

T pose, modeling arms in, 151 Target bone, 262, 263 *Tears of Steel* (2012), 6–7

Teeth building inside of mouth for, 149 modeling, 178 using parenting to make, 293 Tension, good mesh topology and, 128 Test grid, UVs, 194-196, 198 Test object, 42 Testing camera tracking, 343 EEVEE and Cycles for lighting scene, 348 - 349lights for your scene, 346-347 rig, in Pose Mode, 268 skinning process, 293 Texel density, 191 Text Editor, 19, 303-305 Text info, 3D Viewport editor, 26-27 Texture character production stage, 73 definition of, 205 displaying UV text grid in model, 195-196 Maps Baking bakes lighting into, 375 modeling boots, 163 packing UVs, 202-203 painting boots, 163 procedural, 233-234 UV placement and seams, 190-191 Texture Node Editor, 19, 352 Texture Paint interaction mode, 207-209, 210Texture Paint Mode, 206-209, 210-213, 284 Texture Paint Workspace, 206-207 Texture painting with 3D texturing software, 221-222 conditions for, 210-211 creating base texture, 214-215 elements of texture, 215-216 exercises, 224 limitations of Texture Paint Mode, 213 main workflows for, 205-206 one object at a time, 209 with other software, 216-221 overview of, 205 seeing painted character, 223 summary, 223-224 Texture Paint interaction mode, 207-209 Texture Paint Workspace, 206-207

texture slots, 212-213 before you begin, 209-210 Texture Slots panel, 211, 212-213, 215 Themes tab, User Preferences, 38 "Think twice, work half," as preproduction stage, 70 Threshold option, Auto Merge, 123 Timeline editor animation with, 316-317 creating walking animation, 323 defined, 19 Timeline, Movie Clip Editor, 333-334 Tongue, modeling, 178 Tool Properties tab, Properties Editor, 258-259 **Tool Settings** 3D Viewport editor, 26 3D Viewport header, 29 Weight Paint Mode, 286 Toolbar 3D Viewport editor, 27 accessing modeling tools, 95 as editor region, 28 Movie Clip Editor, 332, 336 Tools modeling. See Modeling tools UV Mapping, 188-190 Top Bar defined, 16 in Weight Paint Mode, 284 Workspaces, 21 Topology defining muscles in arms and torso, 154 mesh. 127-129 retopology as recreating shape with new, 375 studying face, 139-140 Torso and arms, modeling adding neck to jacket, 159 basic shapes, 152-154 blocking basic shapes, 152 defining, 154-155 detailing backpack and jacket, 156-158 finishing belt, 158-159 overview of, 150-151 Track Backward features, 337 Track Forward features, 337

Track To constraint, 263, 288-289 Tracked frames, anatomy of markers, 336 Tracked markers, camera, 329-330 Tracking camera motion, loading footage, 333 - 334Transform Orientation, 3D Viewport header, 29.45 Transform panel, 47-48 Transform property, 301 Transform tool, 43 Transforms animating rig, 311 arranging objects in scene, 48-49 defined, 30 numerically precise, 46-47 Release Confirms option, 46 simplifies skinning process, 283 using Active Tools, 42-43 using keyboard shortcuts (advanced), 46-47 using manipulators, 44-45 using menus, 47-48 Transmission (refraction) property, materials, 232 Transparency rendering background in Cycles, 358-359 rendering in Cycles, 250 rendering in EEVEE, 248 setting up reference images, 132 Transparent BSDF shader, 240 Triangles, faces as, 93-94

#### U

UI. See User interface (UI) Unwrap tool, 188 Unwrapping and UVs exercises, 204 how they work, 183–184 introduction, 183 packing UVs after, 202–203 separating and connecting UVs, 199 summary, 203 texturing after unwrapping, 205–206 texturing before unwrapping, 205 unwrapping rest of character, 200–201 before you begin painting texture, 209–210 Unwrapping and UVs, unwrapping accessing unwrapping menus, 188

considerations before unwrapping, 191-193 defining seams, 190-191 navigating UV Editor, 187-188 overview of, 184-185 using UV Editor, 185-187 UV mapping tools, 188-190 Unwrapping and UVs, UVs adjusting UVs, 198-199 creating and displaying UV test grid, 194-196 marking seams, 193-194 overview of, 193 reviewing finished face's UVs, 200 separating and connecting UVs, 199-200 unwrapping character's face, 196-197 using Live Unwrap, 197-198 Unwrapping, character production stage, 73 Update Dependencies, configuring drivers, 300 Use Nodes option, Compositor, 352-353 User interface (UI) 3D cursor, 35-37 3D viewport, 26-30 areas of, 16-18 creating own startup file, 39-40 default editors, 16 downloading and installing Blender, 13 editor types, 18-21 exercises, 40 menus and popovers, 23 navigating 3D scene, 31-33 panels, 24 pie menus, 24-26 recommended hardware, 13-14 selecting objects, 33-35 Splash Screen, 15-16 Status Bar, 16 summary, 40 Top Bar, 16 User Preferences, 37-39 viewing hidden menu or header in, 21 workspaces, 21-23 User Preferences disabling Splash Screen in, 16 enabling F2 add-on, 122 overview of, 37

resetting, 39 saving, 39 switching Walk Mode/Fly Mode in, 33 tabs, 21, 38 UV Editor defined, 19 Live Unwrap in, 197-198 overview of, 185-189 UV menu, 187, 188 UV Sphere, 135-136, 168-169 UV Sync Selection mode, 186, 199 UV test grid, 194-196, 210 UVs. See also Unwrapping and UVs conditions for texture painting, 211 defined, 183 texturing in 2D image-editing software, 217 - 218

## V

Values, weight, 287 Variables, drivers, 300 Vector imaging software, character design, 88 Vector setting loading textures, 242 shading character, 243 Vertex groups adding new bones to deformation, 292-293 skinning, 278-279 working in Weight Paint Mode, 284-285 Vertex Groups menu, 293 Vertex Groups panel, 279, 287 Vertex menu, 141 Vertex weights, 278-279 Vertex Weights panel, 287 Vertices defined. 93 joining with Connect tool, 104-105 keep adjusting when adding, 164 selecting, 94 working with, 93-95 Video editing, 374 editing tools, 374 export animation as, 366

recording, 74

shooting for easy tracking, 330-331 stabilization, in Movie Clip Editor, 374 Video Sequence Editor, 19, 374 View Layer Properties tab, Property Editor, 358 View menu, navigating from, 33 View Selected, 3D scenes, 31 Viewer node, 355, 360 Viewport Display, 237-238, 240 Viewport Gizmos, 30, 44 Viewport Overlays, 30 Viewport shading, 30, 58-60 Viewport tab, User Preferences, 38 Visibility panel, 245 Visual-effects film, 72 Volume Absorption shader, 240 Volume options, Material Properties tab, 239 Volume Scatter shader, 240 Volumetrics, 31-33

#### W

Walk-Cycle action, NLA Editor, 324-325 Walk cycle, animating along a path, 325-326 creating action, 321 creating poses, 322-324 Non-Linear Animation Editor repeats, 319 repeating, 324-325 tips, 321 using character's rig, 311 Walk Mode, 32-33, 63 Warcraft, 3 Weight adding Armature modifier with automatic, 283 - 284deformations and characters,' 287-288 knowing what objects do not need, 281-283 making skinning process easier, 282-283 painting, 284-286 skinning eyes and jaw, 293 values, 287

vertex. 278 vertex groups and, 278-279 Weight Paint interaction mode, 279 Weight Paint Mode, 284-286, 293 Weight Paints visualization, 286 What Every BODY Is Saying: An Ex-FBI Agent's Guide to Speed-Reading People (Navarro and Karlins), 76 Whole Character Keying Set, 314, 323 Wireframe viewport shading mode, 58-59, 277 Workbench Engine, viewport shading, 58 Workbench, rendering images, 57-58 Workflows character rigging, 256-257 defined, 69 PBR, 227-228 using textures on 3D models, 205-206 Workspaces, 21-23 World light, scene lighting, 347 World Properties tab, Properties Editor, 347 World tab, Properties Editor, 247-248 Wrist, adding to hand, 166-168

# X

X-axis, 290 X-Axis Mirror option, 258–259 X-Mirror option, Tool Settings, 286 X-Ray 3D Viewport header, 30 modeling with, 125 weight painting with, 286

## Y

Yo Frankie! (2008) video game, 6

# Ζ

Zoom animation editor controls, 319 avoid when shooting video for easy tracking, 331 navigating 3D scene, 31–33